#### Blockchains Architecture, Design and Use Cases Prof. Sandip Chakraborty Prof. Praveen Jayachandran Department of Computer Science Engineering Indian Institute of Technology, Kharagpur

# Lecture – 27 Fabric Demo, deploy from scratch – III

Hello everyone, good to have you back we are going to be we did a couple of demos on hyperledger fabric using IBM blockchain cloud, but now we are going to look at how you could do it yourself in your own virtual machine for instance or your own laptop, for instance you can you do it wherever you feel like. But I am going be using Ubuntu vm and ask for certain sort of prerequisites to be installed in the previous lecture. So, let us get started so, a couple of links for how you can build your own network.

(Refer Slide Time: 00:43)

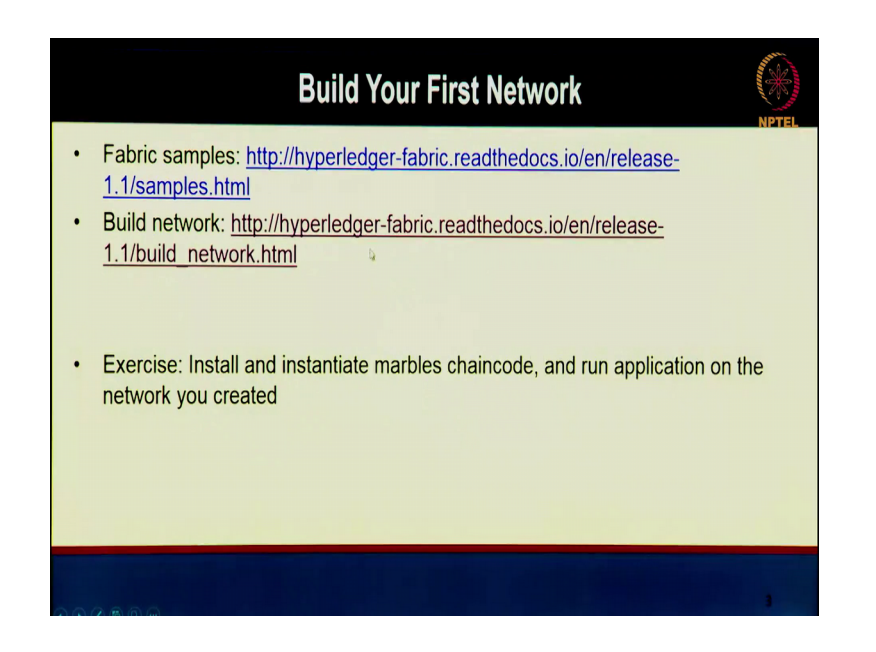

So, we are going to start from that I am going to start from this link on building a network. It once we are done here I would encourage you to try and install an application on top of the network that we are going to build. So, the instance I will show you where the marbles chain code is it and you can go deploy that same chain code on the custom network that you have developed on your or you have built on your virtual machine.

(Refer Slide Time: 01:10)

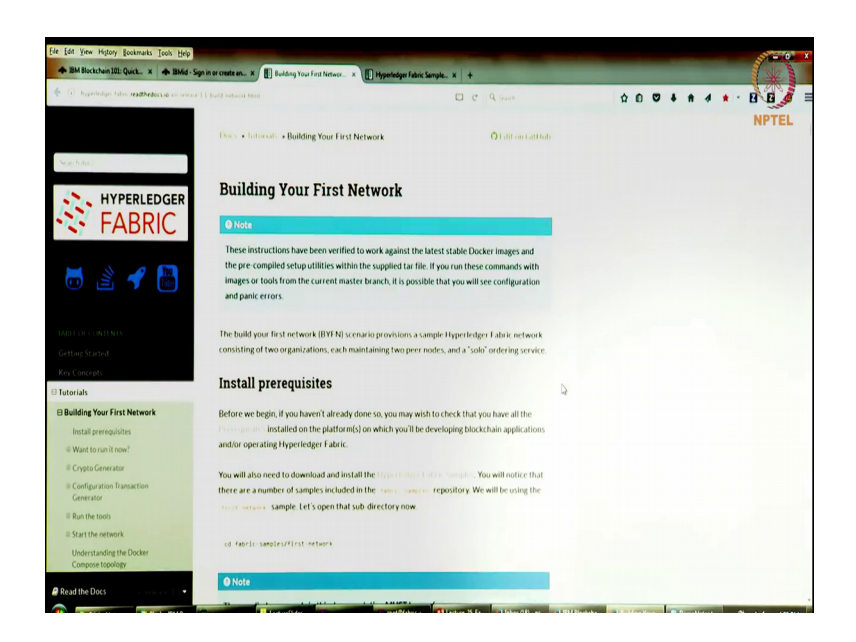

So, let us get there so, let us start with the instructions on how to build your network. So, this is the page that the pointer to. So, first you have to start with the installing some prerequisites, in the prerequisites as a link to the prerequisites you can go that install those that are needed for this for this exercise.

(Refer Slide Time: 01:29)

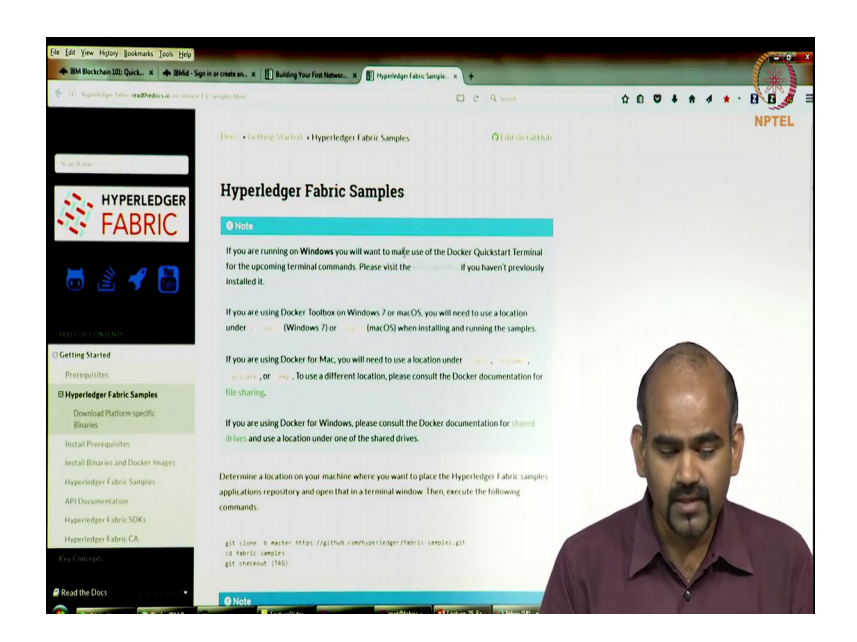

And there are what I have done as apart from setting of the prerequisites just to save time in the video.

(Refer Slide Time: 01:38)

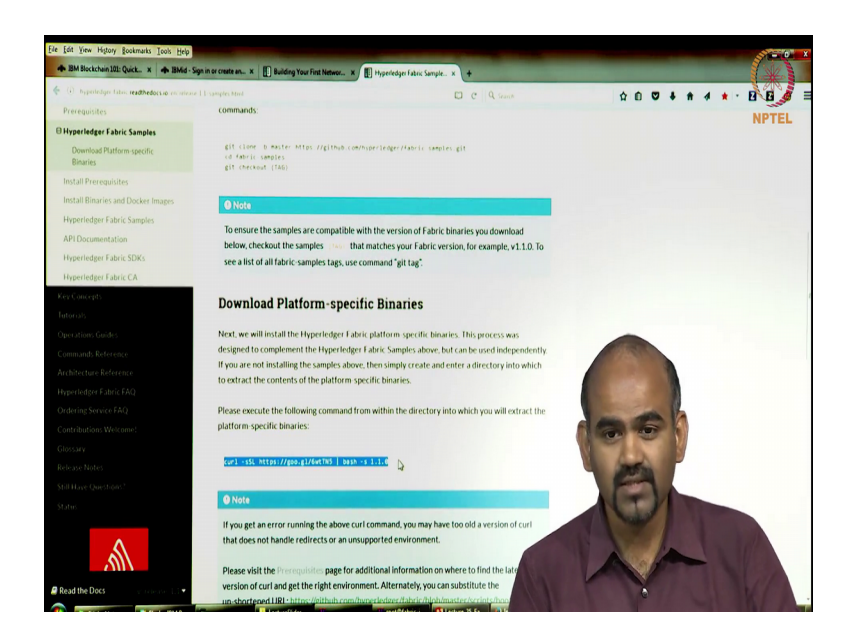

What have done is, I have also gone ahead and cloned this part this step. So, first you need to go clone piece of code these are the fabric samples. So, we are going to use that as the starting point so, go please clone this GitHub repository and let us get to the fabric samples folder.

So, just follow these steps here, this will what we will do is we will go and pick up a lot of docker containers in the background. So, you will get the peer container, reorder container, the ca container. So, you will get all of those a docker images and it will have that setup in your vm. So, for me took about 10 minutes for this to run, but for you for you it depends on your network right. So, it might be plus or minus of few minutes.

So, apart from once you done those steps where those fabric samples get the binaries as well, actually the docker containers are going to be fetched in the in the binaries. So, this step here you have to go fetch the binaries so, this is the peer order binary. So, this is where actually I will take the 10 minutes sorry about that. So, this getting the clone github itself is just a code so, that will be fast. So, these 2 steps are something you have to run it probably will take you 10 - 12 minutes to do that, but I have already done that for my vm so, we are going to start with that ok.

(Refer Slide Time: 03:09)

| T root@fabric-jp: -/fabric-semples/first-network/channel-artifacts                                                                                                    |                           |                       | S = 0 × |
|----------------------------------------------------------------------------------------------------|---------------------------|-----------------------|---------|
| Main Options VI Options VI Fonts                                                                                                    |                           |                       | NRS     |
| hood/Batherypics 1s<br>Applications Calific-samples Install_non.ph Insurance workles network_setup.log nodescurce_setup.an papers per<br>Cood/Bathercypic?log:Calific-samples/<br>Cood/Bathercypic?logic-califications.ph.c.t.c.<br>Datamet Canafer Int                                                                                                    | install.d4go              |                       | NPTEL   |
| back intervent chain whe config California intervention config California intervention config California intervention intervention inte     |                           |                       |         |
| <pre>user channel artificits crypto-config.yaml docker-compose-couch-org3.yaml docker-compose-e2e-tenplate.yaml<br/>docker-compose-couch-yaml docker-compose-couch.yaml docker-compose-org3.yaml<br/>noteffabric-jp://shortc-amples/first-netures#ls</pre>                                                                                                    | org3 artifacts            | README.md<br>scripts  |         |
| and a contraint of the contract of the contract of the cont        | org3 artifacts            | README.md<br>scripts  |         |
| Incrementary Characterian Configuration and the analysis of the configuration of the configuration of the configur     |                           |                       |         |
| Owned         offsets         control configuration         deskin-compose-control graph         ackin-compose-control graph         yeal         deskin-compose-control graph         yeal         deskin-compose-control graph         deskin-compose-control graph         deskin-compose-control graph         deskin-compose-control graph         deskin-compose-control graph         deskin-compose-control graph         deskin-compose-control graph         deskin-compose-control graph         deskin-compose-control graph         deskin-compose-control graph         deskin-control graph         deskin-control graph                                                                                                    | org5 artifacts            | README .nd<br>scripts |         |
| halance transfer bin chaincede dekker dewede fabrar. First metwek LIGENS EEAME.ad<br>balance netwek. chaincede config. fabric ca high througheit MMMADERS.ad scripts<br>nootf/abric.git//abric-samplest.cd.first-network/is<br>nooff/abric.git//abric-samplest.cd.first-network/is                                                                                                    |                           |                       |         |
| hase channel-artificatis crypto-complexity and docker-compose-outh-org3, yanl docker-compose-volt-outh-org3, yanl docker-compose-cli, yanl docker-compose-cli, yanl docker-compose-cli, yanl docker-compose-outh, yanl docker-compose-org3, yanl docker-compose-org3, yanl                                                                                                    | eyfo.sh<br>org3-artifacts | READHE.md<br>scripts  |         |
| CONTAINER ID INAGE COMMANO CREATED STATUS PORTS<br>noot@fabric-jp:"/fabric-samples/finst-network# is                                                                                                    | NAMES                     |                       |         |
| Juan Channel affiliatio ergitatic only just distance oppose control () and distance oppose out the plate unit<br>internet and regits and distance oppose control () and distance oppose control () and<br>constitution () affiliation () and () affiliation () and () affiliation () affiliation () aff | org3-artifacts            | READNE and<br>scripts |         |
| dinumersense 6 root root 4000 Apr 13 11:13 .<br>renerement i root 0 Apr 101747 .gitkepp<br>root#rabric-jp:"/fabric-samples/finst-network/charnel-antifacts#                                                                                                    |                           |                       |         |

So, let us go back to the network now. So, what are we going to do, what are we let us get to the, this is the command line interface for my virtual machine. So, I am in this fabric samples slash first network. So, I have got let me get back to the fabric samples folder. So, in this there are many folders here, but I am going to use the first network, but there are other examples as well. So, there is a basic network I will give you a different topology will give you certain other aspects of setting up a network.

Let us start with this first network ok. So, first of all before I start let me show that I have a clean state now. So, I am looking at all the docker containers I have on this system there are no docker containers. So, this is the code that I am going to use to setup my network I have already cloned that code and I told you how to do that.

Now, is a next step I will first show you what is the network that we are going to build right. So, this network we are going to configure this in a file called crypto config dot yaml. So, this is a file in your folder I am going to open that file.

#### (Refer Slide Time: 04:15)

| Sale Detions VI Detions VI Frank                                                                                                    |     |                                         |
|----------------------------------------------------------------------------------------------------|-----|-----------------------------------------|
| man operans in operans in casts                                                                                                    | E.  | ¥.]                                     |
| Copyright IBH Corp. All Rights Reserved.                                                                                                    |     |                                         |
| SPDX-Licensia-Identificary Assessor 0                                                                                                    |     | AND AND AND AND AND AND AND AND AND AND |
| A second constant of the constant of the second second s | NP  | TEL                                     |
|                                                                                                    |     |                                         |
|                                                                                                    |     |                                         |
| "OrdererOrgs" - Definition of organizations managing orderer nodes                                                                                                    |     |                                         |
|                                                                                                    |     |                                         |
|                                                                                                    |     |                                         |
| Destance                                                                                                    |     |                                         |
|                                                                                                    |     |                                         |
| · Nove: Ordenen                                                                                                    |     |                                         |
| Investes example.com                                                                                                    |     |                                         |
|                                                                                                    |     |                                         |
| # "Specs" - See PeerOrgs below for complete description                                                                                                    |     |                                         |
|                                                                                                    |     |                                         |
| and the second second se                                                                                                    |     |                                         |
|                                                                                                    |     |                                         |
| PeerOrgs" - Definition of organizations managing peer nodes                                                                                                    |     |                                         |
|                                                                                                    |     |                                         |
|                                                                                                    |     |                                         |
|                                                                                                    |     |                                         |
| 0.81                                                                                                    |     |                                         |
| - New : Ore1                                                                                                    |     |                                         |
| Instantion Bar                                                                                                    |     |                                         |
| Traditional States True                                                                                                    |     |                                         |
| 1                                                                                                    |     |                                         |
| * "Specs"                                                                                                    |     |                                         |
|                                                                                                    |     |                                         |
| Concentent this section to enable the explicit definition of mosts in your<br>concentrations that users will want to use lambdate helps.                                                                                                    |     |                                         |
| Configuration. Fost deels esti each to die feefface, befor                                                                                                    |     |                                         |
| # Specs is an array of Spec entries. Each Spec entry consists of two fields:                                                                                                    |     |                                         |
| H - Hostname: (Reguired) The desired hostname, sans the domain.                                                                                                    |     |                                         |
| # - CommonName: (Optional) Specifies the template on explicit overnide for                                                                                                    |     |                                         |
| the CN. By default, this is the template:                                                                                                    |     |                                         |
| "((Hosteane)) ((Domain))"                                                                                                    |     |                                         |
|                                                                                                    |     |                                         |
| which obtains its values from the Spec.Hostname and                                                                                                    |     |                                         |
| B Org.Domain, respectively.                                                                                                    |     |                                         |
| crypto-config.yaml" 83L, 39060                                                                                                    | 6,1 | Tor                                     |

So, let us look at what this network this is basically a specification of the network itself as a YAML file and we are going be using this specification and some of the scripts that we have to setup a network. So, what is this have? So, this has who are orderer organizations. So, there is a name of the organization called orderer and it has the domain it is example dot com and it has some specs right and then there are peer organizations we are going to have one entry for each peer. So, there is a name called org one dot example dot com.

(Refer Slide Time: 04:52)

| A@fabric-jp: ~/fabric-samples/first-network                                                                                                    | 1500 | 0   |
|----------------------------------------------------------------------------------------------------|------|-----|
| Options VI Options VI Fonts                                                                                                    |      | 93  |
| uses: Org1                                                                                                    |      |     |
| Install: orgl.example.com                                                                                                    | d. 0 | 3   |
| Trade attention of the second second s                                                                                                    |      | - · |
|                                                                                                    | NPT  | EL  |
| * Specs                                                                                                    |      |     |
|                                                                                                    |      |     |
| Decomment this section to enable the explicit definition of hosts in your                                                                                                    |      |     |
| consiguration. Host users will want to use Template, below                                                                                                    |      |     |
| * Specs is an array of Spec entries. Each Spec entry consists of two fuelds-                                                                                                    |      |     |
| I - Hostname: (Required) The desired hostname, sans the domain.                                                                                                    |      |     |
| # - CommonName: (Optional) Specifies the template or explicit override for                                                                                                    |      |     |
| the CN. By default, this is the template:                                                                                                    |      |     |
|                                                                                                    |      |     |
| "((,Hostname)).((,Donain))"                                                                                                    |      |     |
| which obtains its values from the Spec.Hostname and                                                                                                    |      |     |
| Org.Domain, respectively.                                                                                                    |      |     |
|                                                                                                    |      |     |
| Consordance: Four2.org5.example.com # overrides Hostname based FOSH set above Hostname: bac Hostname: bac Hostnam |      |     |
| * "Template"                                                                                                    |      |     |
| Allows for the definition of 1 or more hosts that are created separatially<br>from a template. By default, this looks like "peerdd" from 0 to (cont-1.<br>10 un any overlish the nater of nodes (Cont), the starting index (Start)<br>or the template used to construct the name (Hostname).                                                                                                    |      |     |
| Note: Template and Specs are not mutually exclusive. You may define both                                                                                                    |      |     |
| # sections and the aggregate nodes will be created for you. Take care with                                                                                                    |      |     |
| # name collisions                                                                                                    |      |     |
| · · · · · · · · · · · · · · · · · · ·                                                                                                    |      |     |
|                                                                                                    |      |     |
|                                                                                                    |      |     |
| # Start: S                                                                                                    |      |     |
| # Hostname: ((.Prefix))((.Index)) # default                                                                                                    |      |     |
| 1 "likers"                                                                                                    |      |     |
|                                                                                                    |      |     |
| # Count: The number of user accounts _in addition_ to Admin                                                                                                    |      |     |
|                                                                                                    | 70.3 |     |
|                                                                                                    | 70,3 |     |

And then there it says template count colon 2, what this tells is there are going to be 2 peers belonging to organization. So, there are 2 peers so, count colon 2 belonging to organization 1.

(Refer Slide Time: 05:05)

| Options VI Options VI Foxts                                                                                                    |      |
|----------------------------------------------------------------------------------------------------|------|
| "((.Hostname)).((.Domain))"                                                                                                    |      |
| which obtains its values from the Spec Hostname and<br>Org.Domain, respectively.                                                                                                    | NPTE |
| Specis:<br>- Hostname: Foo M supplicitly "FoolongLongample.com"<br>- Compositione: Fool?.orgS.example.com M overrides Hostname-based FGDH set above<br>- Hostname: baz                                                                                                    |      |
| "Template"                                                                                                    |      |
| Allow for the definition of Lor new hosts that are created separatially<br>from a templete § advant, the start of the second separation of the second<br>To any everythe the number of reades (found ), the start reg of the (funct)<br>or the template used to Construct the mane (Hastmann).<br>These: feedlate and jeets per one endually exclusive. You say define toom |      |
| # sections and the aggregate nodes will be created for you. Take care with<br># name collisions                                                                                                    |      |
| ■<br>(mart)2<br>■ Start: 5<br>+ Notares: ((,Prefix))((,Inde2)) ■ default                                                                                                    |      |
| "Users" I                                                                                                    |      |
| Count: The number of user accounts _in addition_ to Admin                                                                                                    |      |
| Merra:<br>Guetta 1                                                                                                    |      |
| Org2: See "Org1" for full specification                                                                                                    |      |
| Hume: Org2<br>[tomo:r:] org2, example.com                                                                                                    |      |
| logical antidection: true<br>length are:<br>Count: 2                                                                                                    |      |
|                                                                                                    |      |

The second one this is going to be an organization 2 and here again we are going to have 2 peers connected to organization 2. So, we are going to have 2 organizations each running 2 peers so, that is going to be your network here.

Now, it also has a user count. So, how many users are you are going be created for each organizations so, that is also part of this specification right. So, we will run through this example I will encourage you to also follow along in your virtual machine or your development environment whatever you are using. For go along these step let us set this up, but separately please do feel free to play around with this configurations. So, for instance you can change the number of peers, the number of users you can go play around with some of these things then you will see how the networks get setup.

So, let us get back so, this is the configuration file for the network. So, this needs to be filled out there is a template here that you can use directly that is what we will use right now. So, that is the configuration file and before we start I will also show you what crypto configuration exists. So, right now there is nothing in the network right, no containers, no organizations created. So, there is this folder called channel artifacts right, if you look at that right now it is empty it just has a dot gitkeep file. So, there is nothing

right now in the channel artifacts, there is no channel that is been created, nothing in the configuration for the channel.

There is also another directory that will get created here called crypto config, which will contain all the crypto materials for your network. Basically the orderers certificates, the MSPs, the peers, the CAs, all of those the crypto material for all of those will be in that folder will get created as we proceed. So, I will show you how that gets created and when it gets created.

(Refer Slide Time: 07:11)

| T not8fabric is: -/fabric sample//int-network                                                                                                    |                                        |                        |         |
|----------------------------------------------------------------------------------------------------|----------------------------------------|------------------------|---------|
| Main Options VI Options VI Fonts                                                                                                    |                                        |                        | S NIA S |
| Advances Franker Ivin - chaineade decke devinade - Educar - Friest antianis - LECIDE - REMER ad<br>Instrumentaria - Chaineade antiange - Chainea - Trans antiana - LECIDE - REMER ad<br>Instrumentaria - Chainean-Remerka - Chainean-Remerka - Chainean-Remerka - LECIDE - REMER ad<br>Sector Chainean-Remerka - Chainean-Remerka - Chainean-Remerka - LECIDE - REMER - REMERKA<br>- REMERKA - REMERKA - REMERKA - REMERKA - REMERKA - REMERKA - REMERKA - REMERKA - REMERKA - REMERKA - REMERKA<br>- REMERKA - REMERKA - REMERKA - REMERKA - REMERKA - REMERKA - REMERKA - REMERKA - REMERKA - REMERKA - REMERKA<br>- REMERKA - REMERKA - REMERKA - REMERKA - REMERKA - REMERKA - REMERKA - REMERKA - REMERKA - REMERKA - REMERKA<br>- REMERKA - REMERKA - REMERKA - REMERKA - REMERKA - REMERKA - REMERKA - REMERKA - REMERKA - REMERKA - REMERKA<br>- REMERKA - REMERKA                                                                                                    |                                        |                        |         |
| have channel artificits cryptorconfig.yaal docker-compose-couch-ong3.yaal docker-compose-oze-template.yaal<br>sets ab configt.yaal docker-compose-oze-template.yaal docker-compose-oze-template.yaal docker-compose-org3.yaal<br>roofHabrics.go: //abrics.sets/els/first-natuon/# [s                                                                                                    | eyfo sh<br>org3 artifacts              | READINE .nd<br>scripts |         |
| here channel artificts cryptorconfig and docker-compose-conchenging docker-compose-dockenging docker-compose-dockenging docker-compose-ongl, and docker-compose-conch-yand docker-compose-ongl, yand rodtRaftric-pir/fabric-samplex/first-network of .                                                                                                    | org3 artifacts                         | README.wd<br>scripts   |         |
| hLalance transfer hin chaincele decker devonde fakcar (rist network LCDDF BERDE.ad<br>heite network durincele config fakcir ca high throughout MDDEADES.ad scripts<br>notHFARIES_BY/TAREESEMPLOY Chainceale (s<br>adve durincele manphol) (aftace martheolog) sare<br>adverderinger (Tarteesemploy Calcur martheolog) sare                                                                                                    |                                        |                        |         |
| notHistors: pr://Gencesspier/instantanta/is<br>here: dualed auflichts: cypterConfig.ped. disker-coepseic.com/org/pipel_disker-coepseine/e-teptate.pad.<br>com/de/Config:cp.ml.disker-coepseic.com/org/pipel_disker-coepseic.com/org/pipel_disker-coepseine/e-teptate.pad.<br>docker-coepseic.com/de/coepseic.com/org/pipel_disker-coepseic.com/org/pipel_disker-coepseine/e-teptate.pad.<br>docker-coepseine/e-teptate.pad.<br>docker-coepseic.com/de/coepseic.com/org/pipel_disker-coepseine/e-teptate.pad.<br>docker-coepseine/e-teptate.pad.<br>docker-coepseine/e-teptate.pa | <mark>eyfn sh</mark><br>org3 artifacts | READIE .nd<br>scripts  |         |
| hallweer transfer bin characele deter dewake fabore. Erist worker LLETRE BLRPE, at<br>binis mitteen taking characele config. fabric ca high throughput MMMADES.at scripts<br>costRearce_pt_7/decisesapeleit.cd frist-entwork/<br>costRearce_pt_7/decisesapeleit.cd frist-entwork/                                                                                                    |                                        |                        |         |
| base channel artifacts crypto-config.yaml docker-compose-couch-org3.yaml docker-compose-c2e-template.yaml<br>optimili configtx.yaml docker-compose-c1:yaml docker-compose-couch.yaml docker-compose-org3.yaml<br>conf#Tabiri-set"/Tabiri-setamles(Tist-netamlet# docker                                                                                                    | org3-artifacts                         | README.nd<br>scripts   |         |
| CONTAINER ID IMAGE COMMAND CREATED STATUS PORTS                                                                                                    | NAMES                                  |                        |         |
| Los charel artifats cysto-configuel accentences conforq1, just dose-console-configuel dose-console-actentes just<br>dos do configue, just dose-console-citural dose-console-contigue configuel accentes accentes ac                                                                                                    | eyfo sh<br>org3-artifacts              | READHE.nd<br>scripts   |         |
| Animienes 2 root root 40% Apr 10 18/28<br>Animienes 6 root root 40% Apr 13 11/3<br>indeneses 1 root root - 0 Apr 10 17/9 .gttkep<br>modtfancis;p://Apricianglo/Finiti-metori/AbmeSartifact#.cd<br>modtfancis;p://Apricianglo/Finiti-metoriAl.a                                                                                                    |                                        |                        |         |
| have channel-artifacts crypto-config.yani docker-compose-couch-org3.yani docker-compose-e2e-tmplate.yani<br>nootFlabric-jp:"/fabric-samples/irst-network# vin by%n.sH                                                                                                    | eyfo.sh<br>org3-artifacts              | READHE.nd<br>scripts   |         |

So that is just to show that clean slate from which we are starting. So, the there is a do it all script right. So, this is script called build your first network byfn dot sh. So, let us look at what that script really does right. So, this is the script that we are going to open.

(Refer Slide Time: 07:20)

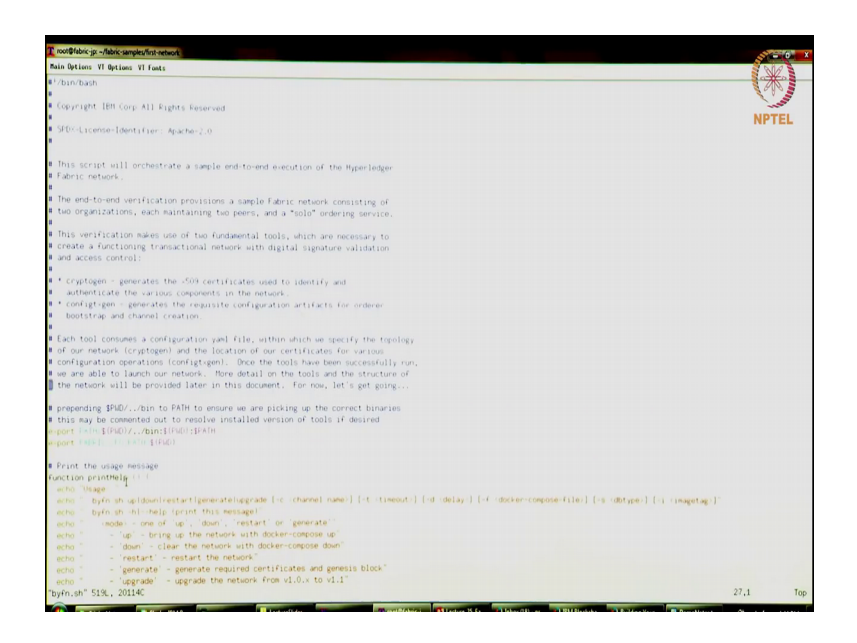

So, let us look at some of what some of the functions that it does right.

(Refer Slide Time: 07:27)

| Nain Options VI Options VI Fonts                                                                                                    |     | 9  |
|----------------------------------------------------------------------------------------------------|-----|----|
| the network will be provided later in this document. For now, let's get going                                                                                                    | 14  | 2  |
| prepending 1PMD//bin to PATH to ensure we are picking up the correct binaries                                                                                                    |     | 8  |
| this may be commented out to resolve installed version of tools if desired                                                                                                    | NPT | EL |
| sport (sin 1000)//bin:1000.jfshu                                                                                                    |     |    |
| Total (2011) The Lage Darbit                                                                                                    |     |    |
| Print the usage message                                                                                                    |     |    |
| unction printHelp () (                                                                                                    |     |    |
| acho Usage: "                                                                                                    |     |    |
| ecto byfnish upidowninestantigeneratelupgrade [-c_channe] name] [-t_timeouti] [-d_delav] [-f_docker-compose-file] [-s_dbtweel [-t_timeouti]]                                                                                                    |     |    |
| echo " byfn.sh-hlhelp (print this message)"                                                                                                    |     |    |
| echo "wode - one of up', down', 'restant' or 'generate''                                                                                                    |     |    |
| echo " - 'up' - bring up the network with docker-compose up                                                                                                    |     |    |
| echo " - 'down' - clear the network with docker-compose down'                                                                                                    |     |    |
| ecto " - 'restart' - restart the network"                                                                                                    |     |    |
| echo " - 'generate' - generate required certificates and generis block'                                                                                                    |     |    |
| echo " - upgrade - upgrade the network from v1.0 to v1.1                                                                                                    |     |    |
| echo " < channel name) - channel name to use (defaults to "wychannel")                                                                                                    |     |    |
| echo - +t -timeout - (L1 timeout duration in seconds (defaults to 10)                                                                                                    |     |    |
| echo "-d (delay) - delay duration in seconds (defaults to 3)                                                                                                    |     |    |
| echo -f :docker-compose-file: = specify which docker-compose file use (defaulty to docker-compose cli, yam))                                                                                                    |     |    |
| echo " -s (dbtype: - the database backend to use: goleveldb (default) or reachdb                                                                                                    |     |    |
| echo " -1 (language: - the chaincode language: golang (default) or node                                                                                                    |     |    |
| echo1 (Inagetag) - the tag to be used to launch the network (idefaults to "latest")                                                                                                    |     |    |
| ants "Instrally, one would first semerate the resurged cartificates and                                                                                                    |     |    |
| actor applicantly de south that generate the reported contractes and                                                                                                    |     |    |
| actor and an and a reaction of the second of the reaction of the reaction of t |     |    |
| echo byfo.sh generate -c swchannel"                                                                                                    |     |    |
| echo byfn shup -c sychaniel -s couchdb'                                                                                                    |     |    |
| echo " Dyfn sh up -c wychannel -s couchdb -i 1.1.0-alpha"                                                                                                    |     |    |
| echo było shup i node                                                                                                    |     |    |
| echo " byin shidown -c wychannel"                                                                                                    |     |    |
| echo byfnish upgrade -cinychannel                                                                                                    |     |    |
| echo                                                                                                    |     |    |
| acho "faring all defaults"                                                                                                    |     |    |
| echo byfn.sh.generate                                                                                                    |     |    |
| echo byfnish up                                                                                                    |     |    |
| echo " byfn.sh.down"                                                                                                    |     |    |
|                                                                                                    |     |    |
| Ask user for confirmation to proceed                                                                                                    |     |    |
|                                                                                                    |     |    |

So, this first print helps this gives you how to use this, it has many functions this going to this generate function is going to generate some of the crypto material needed to setup the network. The byfn dot sh up command is going to bring up the network it is going to create all the docker containers, for the peers, reorderers, the CA is going to bring that up.

And is going to create a channel called mychannel right, we can change that to it is with the minus c parameter, you can bring down the network also byfn dot sh down and it is possible to upgrade the network from one fabric version to another fabric version. So, these are the commands that are that are available and certain set of optional parameters like the channel name, timeout delay, what is the docker compose file and so on right. So, if nothing a specified just default values will be used otherwise you can specify what parameters to use here.

So, let us look at a few of these interesting functions that show what happens right. So, let us go to one of them right. Let us first go to thing called generate let me just jump to that thing you can run through this file later, but I am going to use.

(Refer Slide Time: 08:45)

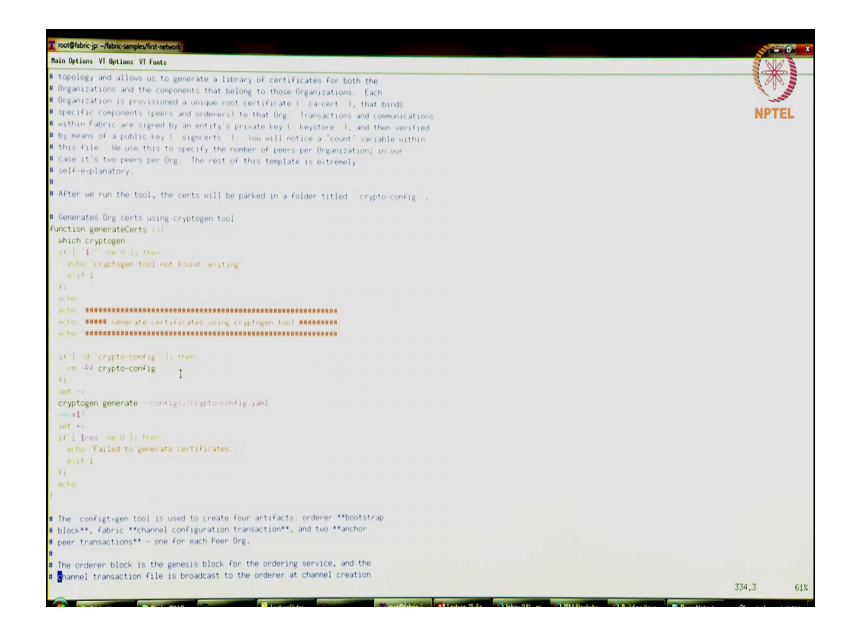

So, this is file called generatecerts. So, this sorry this function called generatecerts what it is going to do is, it is going to generate a certificate for a particular component or a user right. So, that is peer certificates, clone certificates so, user certificates or orderers certificates, generatecerts is going to do that.

And there is a cryptogen tool that I have talked about in of the lectures. So, this is a tool that is provided with fabric it is a convenience tool for you to generate some of these certificates these x 5 o 9 certificates for you right. You can also do this without cryptogen using of fabric CA using a fabric CA to generate these certificates, but in this example we are going to use this cryptogen tool.

## (Refer Slide Time: 09:32)

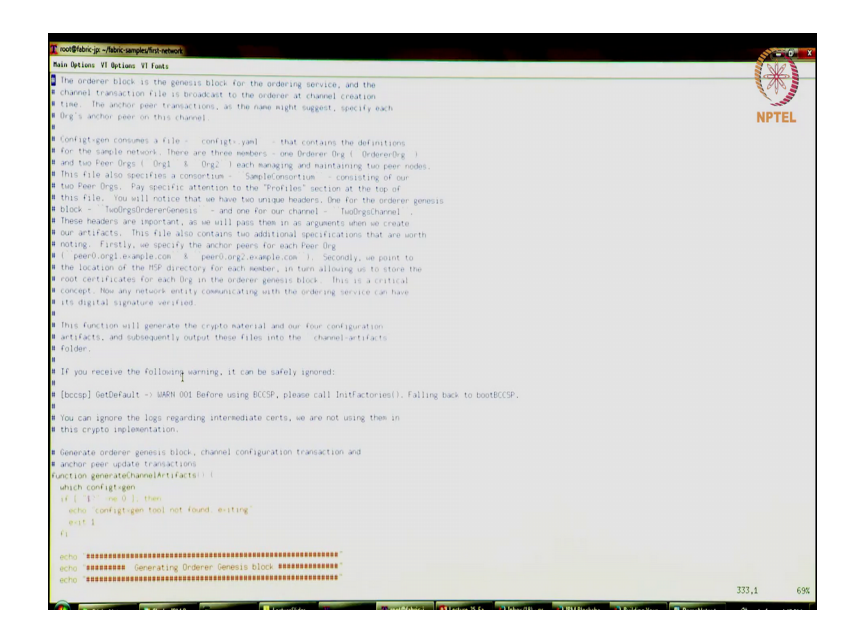

Generates channel artifacts by the way there are lot of extensive comments here that you see it all explains what happening in each function, how it happens step by step. The generate channel artifacts is going to generate basically the genesis block and the channel configuration right.

(Refer Slide Time: 09:50)

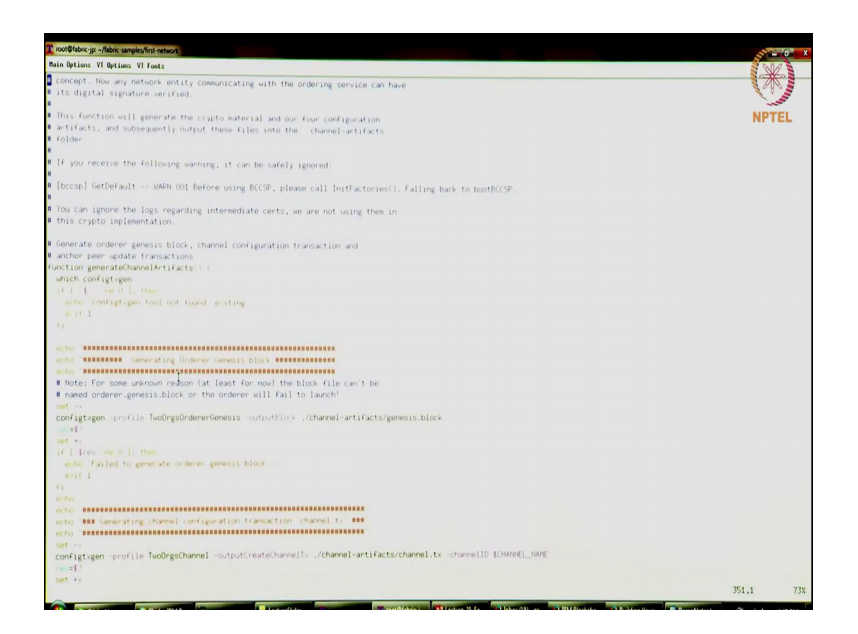

So, maybe we will come back to the explaining that step.

(Refer Slide Time: 10:00)

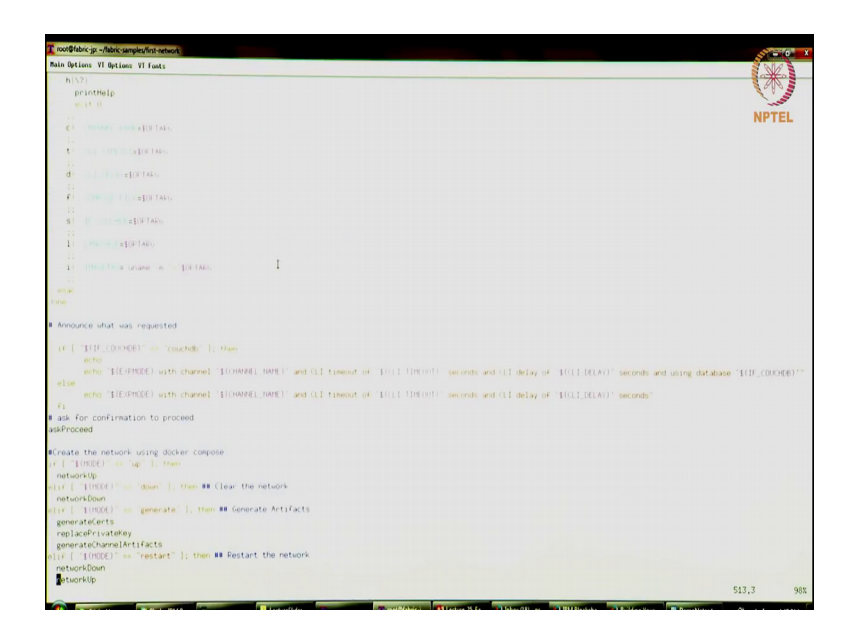

And then there is a function called networkup.

(Refer Slide Time: 10:09)

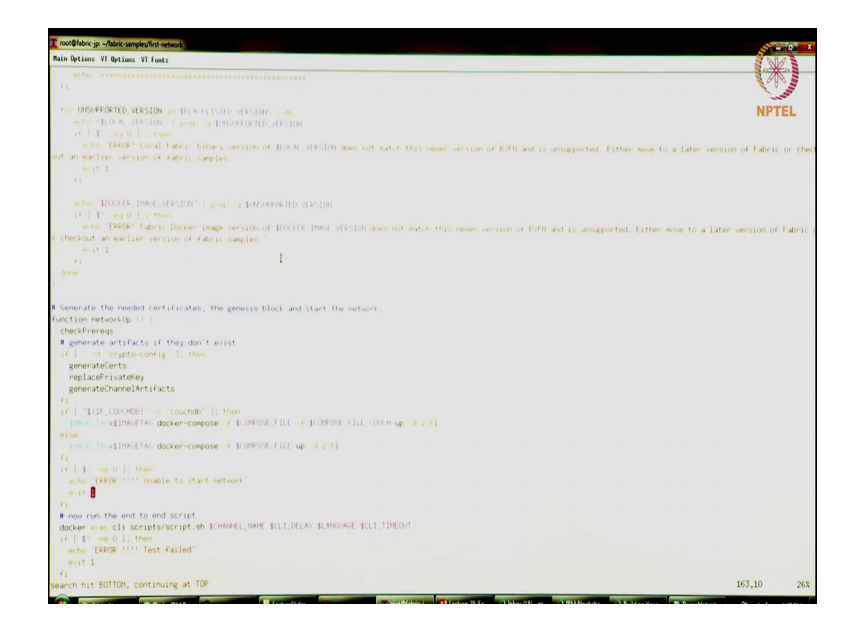

So, this is that function so, this is the function this main function this is going to bring up the network, once all the crypto material been generated all the identities been created for the peer orderer client and so on.

The network up function is going to bring up all the docker containers running all of these entities. So, by the way we are going to have just 1 vm right now running all of these components, but eventually think about the way blockchain would actually be set up is maybe each organization would probably run their own server running those

components may even be a distributed systems like the peer may be on a different server, from the certificate authority and so on.

And so, eventually this will be a completely distributed system, but just for demonstration purposes making it easy we just going to do it as docker containers within a single VM. There are also instructions on how you can set up a multi VM environment for like think of it as multiple VMs for each organization that is also possible the instructions for that and I would encourage you to look at that later, there are links from some of the ones pointers that I have given myself.

(Refer Slide Time: 11:19)

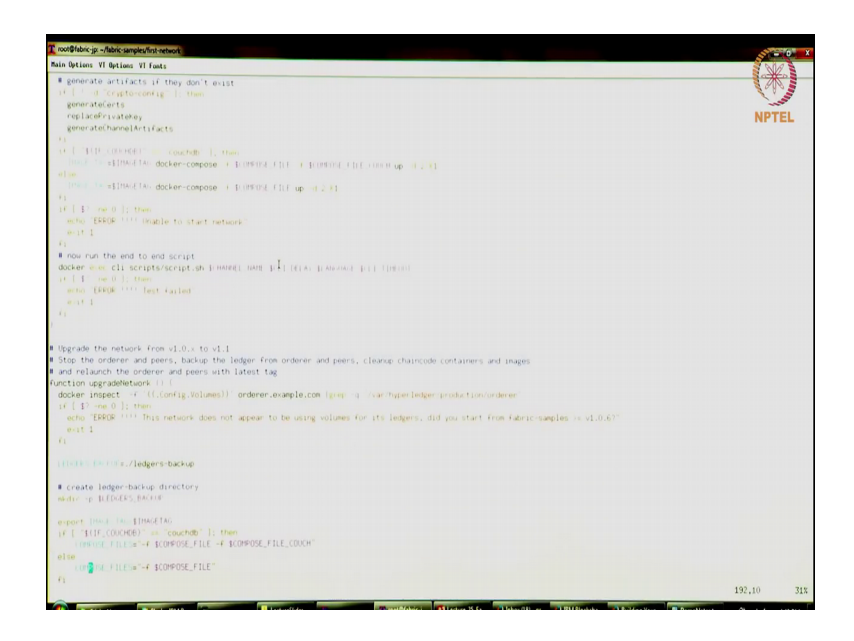

So, this network up function is the one that is going to bring up the, it is going to call docker compose. So, there is docker compose file has all the components and the it has pointers to the docker images to be brought up. So, based on what you have configured you will be able to you will be bringing up that many peers, orderers and so on so, that is what is happening in the networkup function.

So, let us head back out of this thing, there are many other functions that you can look at, but let us head back, I will go back to the to the html file gives you the overview of how to build your network.

## (Refer Slide Time: 12:01)

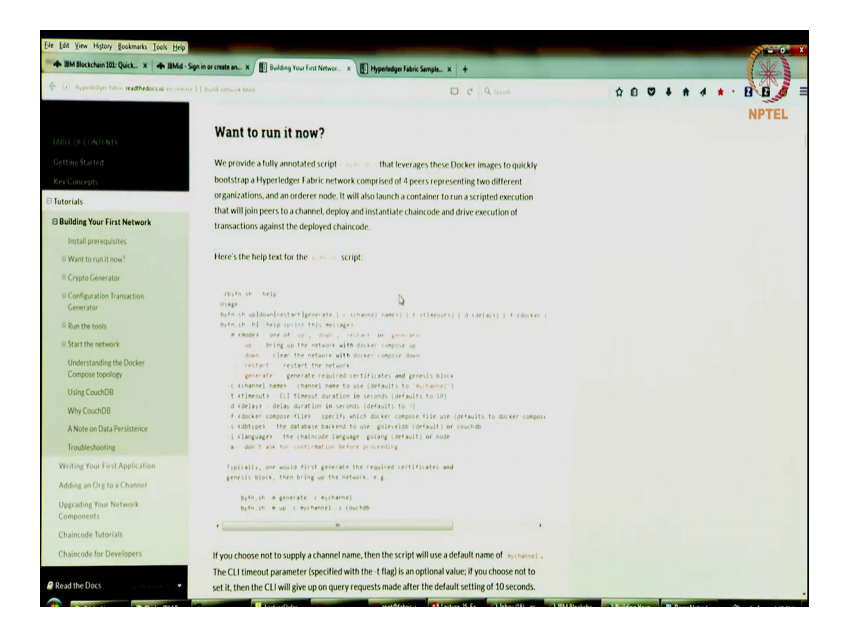

So, going back to some of these things right so, what are some of the things we are doing we are going to be generating certificates first.

(Refer Slide Time: 12:06)

| + IBM Blockchain 101: Quick. × + IBMid          | Sign in or create an x 📳 Building Your First Networ x 📳 Hyperledger Fabric Samale x 🕴                                                             | -                      |     |       | 13    | Se ? |
|-------------------------------------------------|----------------------------------------------------------------------------------------------------|------------------------|-----|-------|-------|------|
| • (i) typeikiliger takes readthedocs to enserie | se I ( build ormani bind                                                                                                    | Q Seanth               | ¢ 0 | <br>4 | • · B | 0    |
|                                                 | Want to run it now?                                                                                                    |                        |     |       | NP    | TEL  |
|                                                 | We provide a fully annotated script - more that leverages these Docker                                                                            | images to quickly      |     |       |       |      |
|                                                 | bootstrap a Hyperledger Fabric network comprised of 4 peers representing                                                                          | two different          |     |       |       |      |
| Testaviale                                      | organizations, and an orderer node. It will also launch a container to run a so                                                                   | ripted execution       |     |       |       |      |
| ratonais                                        | that will join peers to a channel, deploy and instantiate chaincode and drive                                                                     | execution of           |     |       |       |      |
| Building Your First Network                     | transactions against the deployed chaincode.                                                                                                    |                        |     |       |       |      |
| Install prerequisites                           |                                                                                                    |                        |     |       |       |      |
| 8 Want to run it now?                           | Here's the help text for the error as script:                                                                                                    |                        |     |       |       |      |
| © Crypto Generator                              |                                                                                                    |                        |     |       |       |      |
| III Configuration Transaction<br>Generator      | .royen (n. her)p<br>Usage<br>byfe (n. h. up)doue) restart (previous ( ) ( ) ( ) ( ) ( ) ( ) ( ) ( ) ( ) (                                         | delana)   f. cleaner a |     |       |       |      |
| © Run the tools                                 | byfm.sh h] help (print this message)                                                                                                    |                        |     |       |       |      |
| ® Start the network                             | n (mode) one of up, down, restart or generate<br>up - bring up the network with dorser compose up                                                 |                        |     |       |       |      |
|                                                 | down clear the network with docker compose down                                                                                                   |                        |     |       |       |      |
| Understanding the Docker                        | restart cestart the retwork                                                                                                    |                        |     |       |       |      |
| Compose topology                                | generate generate required certificates and genesis block                                                                                         |                        |     |       |       |      |
| Using CouchDB                                   | t (timeout) - CLI timeout duration im seconds (defaults to 10)                                                                                    |                        |     |       |       |      |
| Why CouchDB                                     | -d (delay) - delay duration in seconds (defaults to 1)                                                                                            |                        |     |       |       |      |
|                                                 | f (docker compose file) - specify which docker compose file use (defau<br>is (dblues). The database backent to use: dolevelate (default) or couch | Its to docker compose  |     |       |       |      |
| A Note on Data Persistence                      | -1 (language) - the chaincode language: golang (default) or node                                                                                  |                        |     |       |       |      |
| Troubleshooting                                 | -a - don't ask for confirmation before proceeding                                                                                                 |                        |     |       |       |      |
| Writing Your First Application                  | lipically, one would first generate the required certificates and                                                                                 |                        |     |       |       |      |
| Adding an Org to a Channel                      | genesis block, then bring up the network, e.g.                                                                                                    |                        |     |       |       |      |
| Upgrading Your Network<br>Components            | byfnish a generate i mychannel<br>byfnish a up i mychannel s couchdb                                                                              |                        |     |       |       |      |
| Chaincode Tutorials                             | *                                                                                                    | ,                      |     |       |       |      |
| Chalerada for Deutlemer                         | If you choose not to supply a channel name, then the series will use a default                                                                    | name of any second     |     |       |       |      |

Then we are going to generate the network artifacts the channel aspects where we are going to create the orderer genesis block and then the channel configuration and then we are going to add peers to that channel. So, this is how this is what we are going to be doing. So, let us do that.

(Refer Slide Time: 12:23)

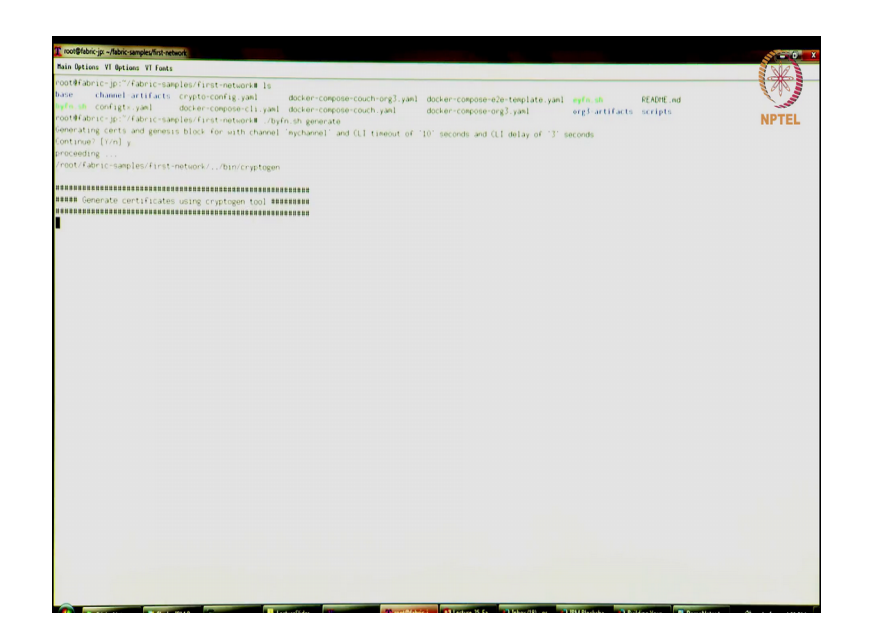

So, let me clear, now the first thing I am going to do is generate the identities for the different components. So, this is using the generate function generate command. So, I am going to run that it will ask you a prompt yes or no, you can hit yes.

(Refer Slide Time: 12:41)

| ain Options VI Options VI Fonts                                                                                                    | 510          |
|----------------------------------------------------------------------------------------------------|--------------|
| A second second s | at a         |
| the characteristic samples riest-network is                                                                                                    | an s         |
| docker-compose-couch-org3.yaml docker-compose-c2e-template.yaml mpfm.sh READHE.nd                                                                                                    | 3            |
| arm an contigt- yant docker-compose-cli.yant docker-compose-couch.yant docker-compose-org3.yant org5 artifacts scripts                                                                                                    |              |
| oot#Fabric-jp:"/fabric-samples/first-network# ./byfn.sh generate                                                                                                    | <b>IPTEL</b> |
| enerating cents and genesis block for with channel 'mychannel' and CLI timeout of '10' seconds and CLI delay of '3' seconds                                                                                                    |              |
| ontinue? (Y/n) y                                                                                                    |              |
| roceeding                                                                                                    |              |
| root/fabric-samples/first-network//bin/cryptogen                                                                                                    |              |
|                                                                                                    |              |
| #### Generate centificates using crystogen tool #########                                                                                                    |              |
|                                                                                                    |              |
| cryptogen generateconfigs./crypto-config.yam]                                                                                                    |              |
| rg1 example.com                                                                                                    |              |
| rg2. example.com                                                                                                    |              |
| rest0                                                                                                    |              |
| set +x                                                                                                    |              |
|                                                                                                    |              |
| root/faoric=samples/first=metwork//bin/configt+gen                                                                                                    |              |
|                                                                                                    |              |
| Conversation Under en leaners 5 10 20                                                                                                    |              |
|                                                                                                    |              |
| configt/gen =profile TwoOrgsOrdererGenesis =outputBlock =//channel=artifacts/genesis.block                                                                                                    |              |
| 018-04-13 11:20:14.823 UTC [common/tools/configt/gen] main -> INFO 001 Loading configuration                                                                                                    |              |
| 018-04-13 11:20:14.841 UTC [msp] getHspConfig -> INFO 002 Loading NodeOUs                                                                                                    |              |
| 018-04-13 11:20:14.842 UTC [msp] getMspConfig -> INFO 003 Loading NodeOUs                                                                                                    |              |
| 018-04-13 11:20:14.842 UTC [common/tools/configt×gen] doOutputBlock → INFO 004 Generating genesis block                                                                                                    |              |
| 018-04-13 11:20:14.842 UTC [common/tools/configtxgen] doOutputBlock → INFO 005 Writing genesis block                                                                                                    |              |
| res=0                                                                                                    |              |
| set *x                                                                                                    |              |
|                                                                                                    |              |
| ## Generating channel configuration transaction 'channel.tx' ###                                                                                                    |              |
|                                                                                                    |              |
| configt×gen =profile TuoOrgsChannel =outputCreateChannelT× :/channel=artifacts/channel.t× =channelID mychannel                                                                                                    |              |
| 018-04-13 11:20:14.867 UTC [common/tools/configt*gen] main -> INFO 001 Loading configuration                                                                                                    |              |
| 018-04-13 11:20:14.883 UTC [common/tools/configt×gen] doOutputChannelCreatel× → IN€O 002 Generating new channel configt×                                                                                                    |              |
| 018-04-13 11:20:14.883 UTC [msp] getHspConfig -> INFO 003 Loading Node00s                                                                                                    |              |
| 018-04-13 11:20:14.884 UTC [msp] getHspConFig -> INFO 004 Loading Node00s                                                                                                    |              |
| 018-04-13 11:20:14.911 UTC [common/tools/configtxgen] doOutputChannelCreateTx -> INFO 005 Writing new channel tx                                                                                                    |              |
| res=0                                                                                                    |              |
| søt +x                                                                                                    |              |
|                                                                                                    |              |
| Generating archar peer update for Drg1MSP                                                                                                    |              |
|                                                                                                    |              |

And it has now generated all the identities. So, let us go over what it is done. So, we have used the cryptogen tool right, it is created an orderer genesis block. It is created a channel configuration transaction called channel dot tx and this is now initialize the channel is now created.

(Refer Slide Time: 13:05)

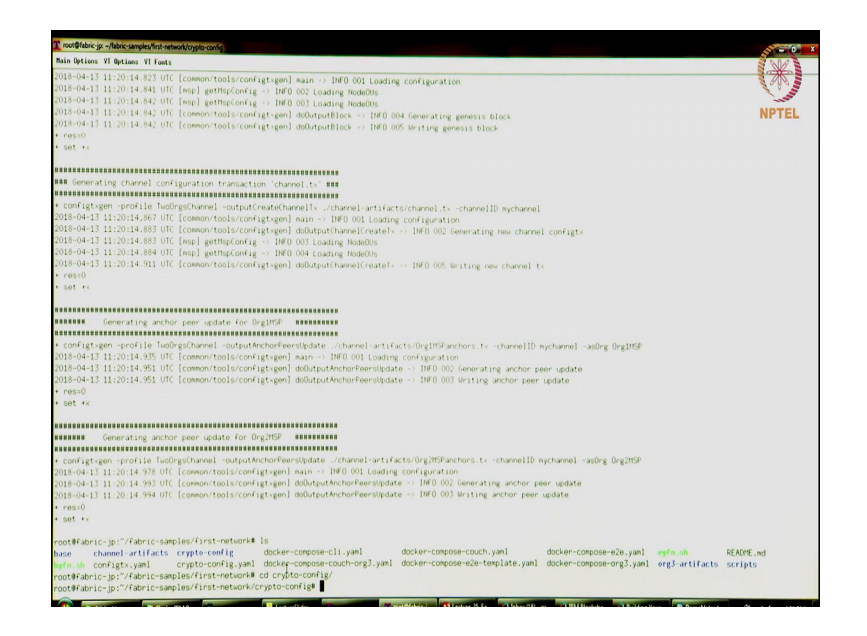

And then there is there are 2 anchor peers one for each organizations Org1MSP and Org2MSP all both have one anchor peer which has been added to the channel and the way it is structured is only the anchor peer is going to be talking to the ordering service. The second peer in each organization will just talk to the first peer and obtain that information and that is because it is both of those peers are within the same (Refer Time:13:32) boundary of the organization.

So, the second peer can trust the first peer, but the each peer in the 2 organizations will not trust each other they will both independently get the blocks from the orderer and will verify the orderer signature right. So, all the identities are set up the channel is set up the peers have been set up. So, that is what is happen so far.

So, while we added so, the other thing to notice here is now the crypto config folder has been created. So, this is where all the identities are currently stored right now and again a word of caution right now you stored all these identities on file system. It may not be the best idea to do this it is probably a good idea to put this inside let us say hardware security module. If you are drawing this in production should really be storing these identities inside a crypto module in hardware so, where it gets does not get stolen right.

You could also (Refer Time: 14:32) software for encrypted in a database. So, all those are options, but for now for the simple example just to make things easier of you to get started as a developer we just put it on the file system.

(Refer Slide Time: 14:52)

| nood@fabric-jp/fabric-samples/finit-network/orysto-config/peerOrganizations/org.l.example.com/peeru/peerDarg.l.example.com                                                                                                    | 11 - O               |
|----------------------------------------------------------------------------------------------------|----------------------|
| Main Options VI Options VI Fonts                                                                                                    | S Star               |
|                                                                                                    |                      |
| Remain Generating anchor peer update for Org2HSP #########                                                                                                    |                      |
|                                                                                                    |                      |
| Constitution (2004) (2004)       | NPTEL                |
| 001#fabric-ip:"/fabric-samples/first-network#_ls                                                                                                    |                      |
| aam chumel artifacts crypte centig docken compose-cli, janl docken-compose-cluch janl docken-compose-ole janl ergt artifacts<br>who is configt, janl crypte centig, janl docken compose-cluch orgl, janl docken-compose-ole-template, janl docken-compose-ole-template, janl docken-comp | README.wd<br>scripts |
| root@fabric-jp:^/fabric-samples/first-network/crypto-config# cd_ordererOrganizations/                                                                                                    |                      |
| oot#fabric-jp:"/fabric-samples/finst-network/crypto-config/ordererOrganizations# ls                                                                                                    |                      |
| manple.com                                                                                                    |                      |
| oot#fabric=jp:"/fabric=samples/first=network/crypto-config/orderenOrganizations# cd example.com/                                                                                                    |                      |
| oot#fabric-jp:?/fabric-samples/first-network/crypto-config/ordererOrganizations/example.com#ils                                                                                                    |                      |
| a Msp. orderers. Elsca users                                                                                                    |                      |
| oot#fabric-jp:"/fabric-samples/first-network/crypto-config/ordenerOrganizations/example.com# cd orderers/                                                                                                    |                      |
| oot@fabric-jp:~/fabric-samples/first-network/crypto-config/ordenerOrganizations/example.com/ordeners# ls                                                                                                    |                      |
| rrderer.example.com                                                                                                    |                      |
| oot∯fabric-jp:"/fabric-samples/first-network/crypto-config/ordenerOrganizations/example.com/ordeners#.cd.ordener.example.com/                                                                                                    |                      |
| oot#fabric-jp:"/fabric-samples/first-network/crypto-config/ordererOrganizations/example.com/orderers/orderer.example.com#_ls                                                                                                    |                      |
| rsp tls                                                                                                    |                      |
| oot#fabric-jp:"/fabric-samples/first-network/crypto-config/ordererOrganizations/example.com/orderers/orderer.example.com                                                                                                    |                      |
| ootWfabric-jp:"/Fabric-samples/first-network/crypto-config/ordenerUrganizations/example.com/ordeners/ordener.example.com∥ cd///                                                                                                    |                      |
| oot#Fabric-jp:"/fabric-samples/first-network/crypto-config# cd peerOrganizations/                                                                                                    |                      |
| oot#Fabric-jp:"/Fabric-Samples/First-network/crypto-conFig/peerUnganizations# is                                                                                                    |                      |
| rgl.example.com org2.example.com                                                                                                    |                      |
| oot@Fabric-jp:"/Fabric-samples/First-network/crypto-config/peerUnganizations# cd orgi.example.com/                                                                                                    |                      |
| oot#Faberic-jp:"/faberic-samples/first-metwork/crypto-config/peerurganizations/orgl.e-ample.com/ls                                                                                                    |                      |
| a mip peers. Usca users                                                                                                    |                      |
| oot#fabric=jp:"/fabric=samples/firstinetwork/crypto.comigrpeerurganizations/0rgl.e.ample.com/ cd.peers/                                                                                                    |                      |
| oot#Fabric=jp:"/fabric=samples/first-network/crypto-config/perunganizations/0/g1.example.com/peers# s                                                                                                    |                      |
| command not Found                                                                                                    |                      |
| oot#tabnic-jp:"/tabnic-samples/tirst-network/crypto-comig/peerungamizations/orgl.example.com/peers# is                                                                                                    |                      |
| eer0.org1.example.com peer1.org1.example.com                                                                                                    |                      |
| oot#Fabric=jp:"/Fabric=sapies/First-metwork/crypto-conig:peerungenizations/ongl.exapie.com/peerum cd peeru.orgl.exapie.com/                                                                                                    |                      |
| oot#+apric=Jp:=/+apric=sampres/+irst-metwork/crypto-com/ig/peerungamizations/orgi.example.com/peers/peeru-orgi.example.com/is                                                                                                    |                      |
| sp tis                                                                                                    |                      |
| ootatabutc-1b:aputc-sabtasvilar-unixouxic-shiro-court& han on Bourtarioux ou&r symbia: courbeauxbaa.orowit example: cour                                                                                                    |                      |

Let us look at the crypto config folder. So, it has orderer organizations and it has peerorganization. So, just for you to just to give you feel for what this looks like you just go look at the folder structure, within the orderer organization example dot com is the orderer that you created and within that it has the ca msp orderers, the tls certificates and users.

So, it has folders for each of these we could go inside let us say let us go into orderers, it has orderer dor example dot com and it will it will show you that msp and the tls certificates for the orderer right. So, likewise let us go back a few steps, you can go to peerorganizations and you will see there is org 1 dot example dot com and org 2 dot example dot com let us go into one of them.

So, org 1 dot example dot com again has the same folders right same folder structure this ca msp peers inside of the orderers you know have the peers folder and then again the tls certificates for network communication and the users for that organization. So, if you go into peers sorry into going to peers for this peer we are going to for this organization we are creating 2 peers, peer 0 dot org 1 dot example dot com and peer 1 dot org 1 dot example dot com.

So, again if you go into one of the peers, let us go into the msp of that peer this has for instance now the sign certificates. So, this will be where the private key for the peers. So, signcerts is there so, this if you see is the private key that the peer will use to sign this or

sign whatever messages it is sending out in the network. So, maybe we can also open and view what this looks like.

(Refer Slide Time: 17:12)

| a more war ponter comparation to encourrence of the second option and a second option and a second option  | - 0 ×    |
|----------------------------------------------------------------------------------------------------|----------|
| warring warring in the general state of the second state of the second state of the se |          |
| 2010-04-13 11:20:14.994 UTC [common/tools/configtxgen] doOutputAnchorPeersUpdate -> INFO 003 Writing anchor peer update                                                                                                    | S 6 8 5  |
| - P0530                                                                                                    | 1        |
| • 985 • A                                                                                                    | MOTEL    |
| rööt#Kabric-jp:7/fabric-samples/first-network#_ls                                                                                                    | NPIEL    |
| base channel artifacts crypto config docker-concose-cli vant docker-concose-couch vant docker-concose-cla vant evice at PEAN                                                                                                    | the Its  |
| lyfe in configty, yan crypto-config yan docker-compose couch one will docker-compose couch yan docker-compose couch yan d | and they |
| root#fabric-jp:"/fabric-samples/first-notwork# of crypto-config/                                                                                                    | Pro-     |
| root#Fabric-jp:"/Fabric-samples/First-network/crypto-confie# 1s                                                                                                    |          |
| ordererOrganizations peerOrganizations                                                                                                    |          |
| root#fabric-jp:"/fabric-samples/first-network/crypto-confie# cd_ordererDreamizations/                                                                                                    |          |
| root#Fabric-jp:"/fabric-samples/first-network/crypto-config/orderenOrganizations# 1s                                                                                                    |          |
| example.com                                                                                                    |          |
| root#fabric-jp:"/fabric-samples/first-network/crypto-config/ordererOrganizations# cd example.com/                                                                                                    |          |
| root#fabric-jp:"/fabric-samples/first-network/crypto-config/ordererOrganizations/example.com# 1s                                                                                                    |          |
| ca RSp. orderers. tisca users                                                                                                    |          |
| root#fabric-jp:"/fabric-samples/first-network/crypto-config/ordererOrganizations/example.comM.cd orderers/                                                                                                    |          |
| root#fabric-jp:"/fabric-samples/first-network/crypto-config/ordererOrganizations/example.com/orderers# is                                                                                                    |          |
| orderer, example, com                                                                                                    |          |
| root#fabric-jp:"/fabric-samples/first-network/crypto-config/ordererOrganizations/example.com/orderers# cd-orderer.example.com/                                                                                                    |          |
| root#fabric-jp:"/fabric-samples/finst-network/crypto-config/ordererOrganizations/example_com/ordererS/orderer.example.com#_is                                                                                                    |          |
| wsp. Us                                                                                                    |          |
| root#fabric=jp:"/fabric=samples/finst-network/crypto-config/ondererOrganizations/example.com/orderers/orderer.example.com                                                                                                    |          |
| root#fabric-jp:"/fabric-samples/first-network/crypto-config/ordererOrganizations/example.com/orderers/orderer.example.com# cd///                                                                                                    |          |
| root#fabric-jp:~/fabric-samples/first-network/crypto-config# cd peerOrganizations/                                                                                                    |          |
| root#fabric-jp:"/fabric-samples/first-network/crypto-config/peerOrganizations# ls                                                                                                    |          |
| org1.example.com org2.example.com                                                                                                    |          |
| root#fabric-jp:~/fabric-samples/first-network/crypto-config/peerOrganizations#.cd.org1.example.com/                                                                                                    |          |
| root#fabric-jp:"/fabric-samples/first-network/crypto-config/peerOrganizations/org1.example.com# ls                                                                                                    |          |
| ca nsp peers tisca users                                                                                                    |          |
| noot#Fabric-jp:"/fabric-samples/first-network/crypto-config/peerOrganizations/orgl.example.com# cd peers/                                                                                                    |          |
| noot#Fabric-jp:"/fabric-samples/Finst-network/crypto-conFig/peerUnganizations/orgl.example.com/peerSM s                                                                                                    |          |
| s: command not found                                                                                                    |          |
| noot#Fabric-jp:"/Fabric-samples/Finst-network/crypto-conFig/peerUnganizations/orgl.example.com/peerSW ls                                                                                                    |          |
| peer0.org1.ex.aptn.com_peer1.org1.ex.aptn.com                                                                                                    |          |
| noot#rabric=jp==/rabric=sampies/tirst-network/crypto-config/peerurganizations/orgi avampie-con/peerum cd peeru orgi avampie com/                                                                                                    |          |
| noot#rabric-jp:"/rabric-sampies/first-network/crypto-config/peerurganizations/orgl.example.com/peers/peer0.orgl.example.com# 1s                                                                                                    |          |
| nap Uls                                                                                                    |          |
| root#raonic="pi_"/raonic=samples/rinst-metuom/compto-commiss/parend/gamications/org.com/pions/peer/.org.com/pions/pier/.org.com/pions/pions/pi                                                                                                    |          |
| root#raonic=jp:://aonic=samples/irst-metwork/crypto-com/igreper/urganizations/org1.example.com/peers/peers                                                                                                    |          |
| admineeris caceris corrigiyani kuystere signeris issaellenaninations/ond avande con/oners/oners/oners one avande con/oner et signerate/                                                                                                    |          |
| rooterapric-jp://doi.org/instanting/compto-com/igraetorgendigation/com/agit/com/pers/pers/com/igri/compte/com/specie/specie/com/                                                                                                    |          |
| voot#raonic=jp://raonic=sampies/rins-metwork/chypro-commis/regrums/ongris/ampie/com/peers/peers/peers/peers/peers/peers/peers/peers/sep/signcents# is                                                                                                    |          |
| contrangelences where the second second s                                                                                                    |          |
| sonta aprice. Dis suspirate and reserve were the event of the second provided and the reserve and the second provided and the reserve second provided and the reserve second provided and the  |          |
|                                                                                                    |          |

So, this is the certificate that it is using to sign right, you can also see some of the other things for instance you can go tls ca certs and cacerts.

So, if you go to cacerts this has the org one ca certificate right. So, all of these certificates have been generated and have been stored inside the crypto config folder. So, let us head back right. So, I have shown you where the certificates reside now I will do a docker ps again now there are no containers after this point, we only created the identities we have created the genesis block, but there is nothing else. So, genesis block is just the data structure right nothing else.

So, next up let us bring up the network. So, we have we are; what we are going to bring up is 2 peers, 1 orderer, 2 cas for each of the organizations and the that is what you are going to bring up now. So, let us do that so, we are going to do byfn dot sh up. So, this command is going to bring up the network is going to do a bunch of things again a prompt press yes.

(Refer Slide Time: 18:03)

| A subdivision division to be provide                                                                                                    |   |
|----------------------------------------------------------------------------------------------------|---|
| To an other years and the second second seco                                                         | × |
| nooth/abrics/jp://dahics-savples/first-network/crysto-config/peer/figanizations/orgl.e-savple.com/peerst.cd.peer0.orgl.e-savple.com/<br>nooth/abrics/jp://fabrics-savples/first-network/crysto-config/peer/figanizations/orgl.e-savple.com/peerst.cd.peer0.orgl.e-savple.com/                                                                                                    |   |
| na unit with General period of the second second se                                                         |   |
| notifiaerus goʻr (akrushan)ev fushinnan (zrynto configiper/bgarizations/org), evanje, conferenspen/, org), evanje, conferenspen/, or                                                         |   |
| notifiance: p://deccsape/or/instruction/copie.com/prove/pprov/pprov/copie.com/pers/pers/orgi.com/pi.com/pi.com/provid/instruction/com/com/com/com/com/com/com/com/com/com                                                                                                    | n |
| confidence (p.?./fabric-seeples/First-retwork/crypto-config/peerfligenizations/orgl.exaple.con/peers/peerfl.orgl.exaple.con/peers/peerfl.orgl.exaple.con/peers/peerfligenizations/orgl.exaple.con/peers/peerfligenizations/orgl.exaple.con/peers/peers/                                                                                                    |   |
| notHatrice (p.://dotricealplin/instruction/copie.com/greedinguistics/org).exepte.com/georgeed/org).exepte.com/public/com/public/article/<br>com/Hatrice(p)://dotricealplin/instruction/copie.com/greedinguistics/org].exepte.com/georgeed/org).exepte.com/public/com/public/<br>com/Hatrice(p)://dotricealplin/instruction/copie.com/greedinguistics/org].exepte.com/georgeed/org].exepte.com/public/com/public/<br>com/Hatrice(p)://dotricealplin/instruction/copie.com/greedinguistics/org].exepte.com/georgeed/<br>com/Hatrice(p)://dotricealplin/instruction/copie.com/greedinguistics/org].exepte.com/georgeed/<br>com/Hatrice(p)://dotricealplin/instruction/copie.com/george/<br>com/Hatrice(p)://dotricealplin/instruction/copie.com/george/<br>com/Hatrice(p)://dotricealplin |   |
| None         Commonly artification         Composition         Experiment         Experiment         Experim         Experiment         Expe                                                                                                    |   |
| Contraw (2 /m) p<br>prometing<br>2018-04-13 11:25:41.525 UFC [main] main → DF0 001 Exiting<br>2014: WESING: 1:0                                                                                                    |   |
| 000E8_INNE_VESION11.0<br>Crasting reactor "retubin" with the default driver<br>Crasting robum "retubin" gat example com" with default driver                                                                                                    |   |
| Creating volume "ret_prect ong) example com" until default driver<br>Creating volume "ret_prect ong) example com" until default driver<br>Creating volume "ret_prect.org) example.com" until default driver                                                                                                    |   |
| Locating option of Locatine constraints and the second of the second of the second option of the second option option option opt                                                         |   |
| Creating peerLongLexample.com<br>Creating peerLongLexample.com                                                                                                    |   |
|                                                                                                    | _ |

So, now, this is going to create all of these entities. So, the peer 0 dot org 1 peer 0 dot org 2.

(Refer Slide Time: 18:09)

| Troot@fabric.jp: -/fabric-samples/inst-retwork                                                                                                    | - 0 ×               |
|----------------------------------------------------------------------------------------------------|---------------------|
| Main Options VI Options VI fonts                                                                                                    | NRS                 |
| San V THE 72 V HOT TH                                                                                                    |                     |
|                                                                                                    |                     |
| Land Lat Art Art Line .                                                                                                    |                     |
| Build your first network (BYFN) end-to end test                                                                                                    | NPTEL               |
| Channel name : mychannel                                                                                                    |                     |
| Creating channel                                                                                                    |                     |
| LORE_PEER_TLS.RODICERT_FILEs/opt/gopath/src/github.com/hyperledger/fabric/peer/crypta/peerDrganizations/orgl.evaenle.com/neers/peerD.orgl.evaenle.com/tis/ca   | cet                 |
| CORE_PEER_TLS_KEY_FILE=/opt/gopath/src/github.com/hyperledger/fabric/peer/crypto/peer0rganizations/orgl.e.ample.com/peers/peer0.orgl.example.com/ths/server.k  | ev.                 |
| CORE_PEER_LOCALMSPID=Ong1MSP                                                                                                    |                     |
| CORE_VM_ENDPOINT=unix:///host/var/run/docker.sock                                                                                                    |                     |
| CORE_PEER_TLS_CERT_FILE=/opt/gopath/src/github.com/hyperledger/fabric/peer/crypto/peerOrganizations/orgl.example.com/peers/peer0.orgl.example.com/tls/server.  | cnt                 |
| CORE_PEER_ILS_ENABLED=true                                                                                                    |                     |
| LOBE_PEER_HSPCORFIGPATH=/opt/gopath/src/github.com/hyperledger/fabric/peer/crypto/peerOrganizations/org1.example.com/users/AdminWorg1.example.com/asp          |                     |
| COME_PEER_ID=cli                                                                                                    |                     |
| CORE_LODGING_LEVEL=INFO                                                                                                    |                     |
| CORE_PEEK_ADDRESSipeer0.org1.example.com;7051                                                                                                    |                     |
| * peer channel create to orderer example.com/hyperledger/fi<br>hereflexample.com/hyperledger/fi<br>hereflexample.com/hyperledger/fi                            | ubric/peer/crypto/o |
| um er organizations example com orderers orderers anapte com nspriss acents (tisca eranjte com cert pen                                                        |                     |
|                                                                                                    |                     |
| - NOT - 11-25-50 607 UIC [channelCed] Int(CedExtons -) DED 001 Enderser and acdeser connections initialized                                                    |                     |
| 2018-04-13 11-25-50 665 UIC fearal man 1860 002 Feiting                                                                                                    |                     |
| """"""""""""""""""""""""""""""""""""""                                                                                                    |                     |
| Having all peers join the channel                                                                                                    |                     |
| CORE_PEER_ILS_RODICERI_FILE/opt/gopath/src/github.com/hyperledger/fabric/peer/crypto/peerOrganizations/orgi.example.com/peers/peer0.orgi.example.com/tjs/ca.c  | rt                  |
| CORE_PEER_TLS_KEY_FILE=/opt/gopath/src/github.com/hyperledger/fabric/peer/crypto/peerOrganizations/orgl.example.com/peers/peer0.orgl.example.com/tls/server.kr | y .                 |
| CORE_PEER_L0CALHSP1D=0rg1HSP                                                                                                    |                     |
| CORE_VM_ENDPOINT=unix:///host/van/nun/docken.sock                                                                                                    |                     |
| CORE_PEER_TLS_CERT_FILE=/opt/gopath/src/github.com/hypenledger/fabric/peer/crypto/peerOrganizations/org1.example.com/peers/peer0.org1.example.com/t1s/server.c | rt                  |
| CORE_PEER_TLS_ENABLED=true                                                                                                    |                     |
| CORE_PEER_MSPCONFIGPATHs/opt/gopath/src/github.com/hyperledger/fabric/peer/crypto/peerOrganizations/orgl.example.com/users/Admin#orgl.example.com/esp          |                     |
| LORE_PEER_ID=C11                                                                                                    |                     |
| CORE_LOGGING_LEVEL+THE 0                                                                                                    |                     |
| LUNC, PER, ADDRESSIPERV. organisation (CON)                                                                                                    |                     |
| * peer channel join *b Nychannel.oliuch                                                                                                    |                     |
|                                                                                                    |                     |
| DISAD413 11-25-51 746 UIC [channelCed] InitCedFactory -> INFD 001 Endorser and orderer connections initialized                                                 |                     |
| 2018-04-13 11-25-50, 794 UTC [channelCmd] executeJoin -> INFO 002 Successfully submitted proposal to join channel                                              |                     |
| 2018-04-13 11:25:50.794 UTC [main] main -> INFO 003 Exiting                                                                                                    |                     |
| peer0.org1 joined on the channel "mychannel" ====================================                                                                              |                     |
|                                                                                                    |                     |
|                                                                                                    |                     |

Let us let it complete and then we will go over the output. So, it is going to run through a bit few things and I will walk you through what is actually doing in the backend and actually you can go back to the code and also figure out each of these steps and what it is doing in the backend. So, while it is running may be it can just it is take a couple of minutes we will start going through what it does right.

# (Refer Slide Time: 18:33)

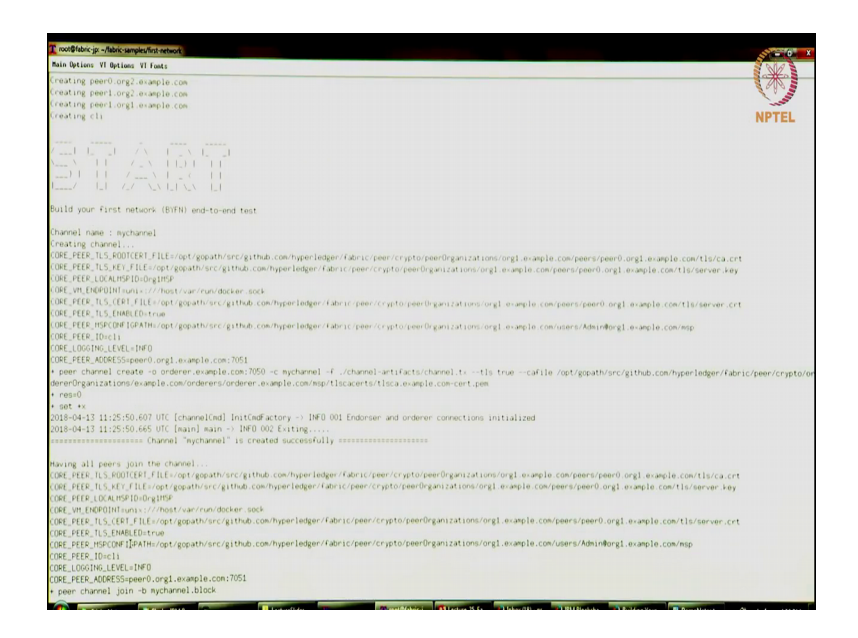

So, first it created the channel. So, using the channel configuration and the genesis block it went ahead and created this channel called "mychannel" it created that successfully. So, it is all clear then we are going to add the peers to the channel. So, peer 0 dot org 1 has joined the channel mychannel, peer 1 dot org 1 join the joined the channel, then peer 0 of org 2 I think it is skipped let us go back a bit peer 0 of org 2 and peer 1 of org 2 both joined the channel.

Then anchor peers for org 1 msp org 2 msp are updated so, we say that org 1. So, the peer 0 is going to be the anchor peer. So, we set the anchor peers for both the organizations org 2 and org 1. So, anchor peers are set these are the peers that are going to communicating with the orderer then we went ahead and installed a chaincode. So, this part I did not tell you about. So, I kept you (Refer Time: 19:43) about what it is going to do.

There is a chaincode that we have picked and installed. So, next chap we will go look at what chaincode we used right. So, there is a chaincode we setup on this channel, we installed that chaincode on peer 1 peer 1 dot org 2 and it is instantiated on the channel mychannel right. So, let us go back in the output. So, chaincode is installed on peer 0 org 1 chaincode is installed on peer 0 org 2. So, these are 2 anchor peers we installed that on them.

(Refer Slide Time: 20:27)

| T roor@sbirc.jp -/fabric.samples/list-network                                                                                                    | X      |
|----------------------------------------------------------------------------------------------------|--------|
| Rain Options VI Options VI Fonts                                                                                                    | NA     |
| CORE_FEER_ISPCCM# (DPAIH:/opt/gopath/src/github.com/hyperledger/fabric/peer/crypto/peerOrganizations/org2.example.com/users/Admindorg2.example.com/msp<br>CORE_FEER_ID=C1<br>CORE_FEER_ID=C1                                                                                                    |        |
| Low Exclusion (reg. Evel and ) and (reg. 2011)                                                                                                    | NDTEI  |
| <ul> <li>peer chaincode install -n mycc -v 1.0 -1 golang -p github.com/chaincode/chaincode,evample02/go/</li> <li>resi0</li> </ul>                                                                                                    | NF ILL |
| • sot •.                                                                                                    |        |
| 2018-04-13 11:27:24:88 UFC [chaincodeCmd] check(haincodeCmdParams → 1000 001 0sing deFault escc<br>2018-04-13 11:27:34:887 UFC [chaincodeCmd] check(haincodeCmdParams → 1000 0sing deFault vscc<br>2018-041:31:127:37:38 004 UFC [chaincodeCmd] check(haincodeCmdParams → 1000 0sing deFault vscc                                                                                                    |        |
| autovaro in crassismo of (main) main -> neo 003 Exiting                                                                                                    |        |
| Quervine chaincode on peerl ore?                                                                                                    |        |
| DIRE_EEEE_ILS.FOODTOREF.FILE.org.compath/srcrgthub.com/hyperledger/fabric/peer/cysto/peer/specifyee/asizations/ong2.exaple.com/peerleger/org2.exaple.com/tis/ca.cet<br>DBE_EEEE_ILS.FILE.FILE.com/regath/srcrgthub.com/hyperledger/fabric/peer/cysto/peer/specifyee/asizations/ong2.exaple.com/peerleger/org2.exaple.com/tis/ca.cet<br>DBE_EEEE_ILS.FILE.FILE.com/regath/srcrgthub.com/hyperledger/fabric/peer/crysto/peerleger/asizations/ong2.exaple.com/peerleger/org2.exaple.com/tis/ca.cet<br>DBE_EEEE_ILS.FILE.FILE.com/regath/srcrgthub.com/hyperledger/fabric/peer/crysto/peerleger/asizations/ong2.exaple.com/peerleger/org2.exaple.com/tis/ca.cet<br>DBE_EEEE_ILS.FIDEEEEEEEEEEEEEEEEEEEEEEEEEEEEEEEEEEEE |        |
| CPE_FERE.LS.CRF.FlLC+ropt/gpath/src/github.com/hyperledger/fabric/peer/crypto/peer/0rganizations/orgl.example.com/peers/peer0.orgl.example.com/tis/server.crt.<br>CDFE_FERE.LS_DIABEED.true                                                                                                    |        |
| COPE_PEDE_UTSPCDWF1GPATH/societyGpath/societyThub.com/hyper/edger/fabric/peer/crypto/peer/brganizations/org2 example.com/users/Admindlong2 example.com/esp<br>COPE_PEDE_1Dicti                                                                                                    |        |
| CORE_LOGGING_LEVEL=INFO I                                                                                                    |        |
| CURE_PEEK_AUDKESSippers1.org/.example.com/AVS1                                                                                                    |        |
| Attending to Query peerlorg. Tags                                                                                                    |        |
| peer chaincode query -C mychannel -n mycc -c '("Ange":["query", "a"])'                                                                                                    |        |
| • res=0                                                                                                    |        |
| * set *x                                                                                                    |        |
| 2018-04-13 11:27:38.535 UTC [chaincodeCnd] checkChaincodeCndParams → IN€O 001 Using deFault escc                                                                                                    |        |
| 2018-04-13 11:27:38.535 UTC [chaincodeC#d] checkChaincodeC#dParams → DMFO 002 Using default vscc                                                                                                    |        |
| Duery Result: 90<br>Dree Alt 1 1981 H 188 UTC (extra) extra -> DED 007 Extran                                                                                                    |        |
| 2012-0413 11:28:16.149 0fc (Hain) Hain (S) into 005 Exiting                                                                                                    |        |
|                                                                                                    |        |
| AT MAY, BIR DIRUTION CONTROL OF                                                                                                    |        |
|                                                                                                    |        |
|                                                                                                    |        |
|                                                                                                    |        |
| root#fabric-jp:"/fabric-samples/first-network#                                                                                                    |        |
|                                                                                                    |        |

Then after that it is rolled over a bit script is finished now. So, that makes it easier for us to go over things so, the chaincode has been added. So, then the chaincode was instantiated on the channel "mychannel" right using peer 0, this is already joined the channel. So, once the chaincode is all set up then you can query and invoke the chaincode you can perform the different transactions. So, we will do that. But before that let us first look at what containers have started.

(Refer Slide Time: 20:58)

| T root@fabric-jp: ~/fabric-samples/                                                                                                    | chaincode/chaincode_example02/go                                                                                                    |                                                                                                    |                         |                     | - 6 X    |
|----------------------------------------------------------------------------------------------------|----------------------------------------------------------------------------------------------------|----------------------------------------------------------------------------------------------------|-------------------------|---------------------|----------|
| Main Options VI Options VI                                                                                                    | Fonts                                                                                                    |                                                                                                    |                         |                     | N/2      |
|                                                                                                    |                                                                                                    |                                                                                                    |                         | 6                   |          |
|                                                                                                    |                                                                                                    |                                                                                                    |                         | 1                   | 1        |
|                                                                                                    |                                                                                                    |                                                                                                    |                         |                     | -        |
| and the state of the state of t |                                                                                                    |                                                                                                    |                         | NP                  | TEL      |
|                                                                                                    |                                                                                                    |                                                                                                    |                         |                     |          |
| Tana I IV I I Ial                                                                                                    |                                                                                                    |                                                                                                    |                         |                     |          |
| Tassan I I. I Val Tassa/                                                                                                    |                                                                                                    |                                                                                                    |                         |                     |          |
| cont@fabric=in:"/fabri                                                                                                    | carampion/functionstantial dealers on                                                                                                    |                                                                                                    |                         |                     |          |
| CONTAINER ID IN                                                                                                    | AGE                                                                                                    |                                                                                                    |                         |                     |          |
| PORTS                                                                                                    |                                                                                                    | NUMEC                                                                                                    | CONTAND                 | CREATED             | STATUS   |
| 01316a84c9db de                                                                                                    | v-peerl org2 evante com-mucc-1 0-26c2a                                                                                                    | 1994 E. 3<br>C 209 7 REE 4 son 4 F 7 sold F 1 00 son s0 C F so 70 F 0 s 0 s 1 0 F sold 476 4 s 0 40 1 P 0 7 4 C s 1 | Pakalanada anan a fi    | 70                  | 11- 00 - |
| conds                                                                                                    | · poor rior gereauproteon after rio 20020                                                                                                    | deuneeri.org? evenic con-musc-1.0                                                                                   | chaincode -peer.a       | 30 seconds ago      | 0p 29 s  |
| 54585fa052c4 de                                                                                                    | v-peer0.org1.example.com-mvcr-1.0-38461                                                                                                    | F484h9302/F90h453200/F6251743052/ca875324x94445aa7h6/csh0-ag                                                        | "chainsoda .enge a "    | these a minute and  | Ile Abou |
| a minute                                                                                                    | the second second s | dev-peer0.org1.example.com-succ-1.0                                                                                 | charneoue speeria       | Noone a seriare ago | up noou  |
| 6dbbe2bc9423 de                                                                                                    | v-peer0.org2.example.com-mvcc-1.0-15b57                                                                                                    | b3ce849066b7ec74497da3b27e54e0df1345daf63951b94245ce09c42b                                                          | "chaincode -ceer a "    | About a minute and  | Up Abou  |
| a minute                                                                                                    |                                                                                                    | dev-peer0.org2.example.com-mycc-1.0                                                                                 | contractor percentation | noose a minare ago  | op rabou |
| b0cSb686bfSd hy                                                                                                    | perledger/fabric-tools:latest                                                                                                    |                                                                                                    | "/bin/bash"             | 2 minutes ago       | Up 2 mi  |
| utes                                                                                                    |                                                                                                    |                                                                                                    |                         |                     |          |
| 1378987555e0 hy                                                                                                    | perledger/fabric-peer latest                                                                                                    |                                                                                                    | "peer node start"       | 3 minutes ago       | Up 2 mi  |
| utes 0.0.0.0:90                                                                                                    | \$1->70\$1/tcp: 0.0.0.0:90\$3->70\$3/tcp                                                                                                    | peer0.org2.example.com                                                                                              |                         |                     |          |
| 0b1Fa630c647 hy                                                                                                    | perledger/fabric-peer:latest                                                                                                    |                                                                                                    | "peer node start"       | 3 minutes ago       | Up 2 min |
| utes 0.0.0.0:10                                                                                                    | 051->7051/tcp. 0.0.0.0:10053->7053/tcp                                                                                                    | peer1.org2.example.com                                                                                              |                         |                     |          |
| e9bcf77c1681 hy                                                                                                    | perledger/fabric-orderer:latest                                                                                                    |                                                                                                    | "orderer"               | 3 minutes ago       | Up 3 min |
| utes 0.0.0.0:70                                                                                                    | 50->7050/tcp                                                                                                    | orderer.example.com                                                                                                 |                         |                     |          |
| b8eefa423d9d hy                                                                                                    | perledger/fabric-peer:latest                                                                                                    |                                                                                                    | "peer node start"       | 3 minutes ago       | Up 2 nit |
| utes 0.0.0.0:80                                                                                                    | 51->7051/tcp, 0.0.0:0:8053->7053/tcp                                                                                                    | peer1.org1.example.com                                                                                              |                         |                     |          |
| 062ea9deb04c hy                                                                                                    | perledger/fabric-peer:latest                                                                                                    |                                                                                                    | "peer node start"       | 3 minutes ago       | Up 2 min |
| utes 0.0.0.0:70                                                                                                    | 51->7051/tcp, 0.0.0.0:7053->7053/tcp                                                                                                    | peer0.org1.example.com                                                                                              |                         |                     |          |
| root@fabric-jp:"/fabri                                                                                                    | c-samples/first-network#                                                                                                    |                                                                                                    |                         |                     |          |
| root@fabric-jp:"/fabri                                                                                                    | c-samples/first-network#                                                                                                    |                                                                                                    |                         |                     |          |
| root@fabric-jp:"/fabri                                                                                                    | c-samples/first-network# cd/                                                                                                    |                                                                                                    |                         |                     |          |
| rooterabric-jp://tabri                                                                                                    | c-samples# is                                                                                                    | first set of 17505 DEADIE of                                                                                        |                         |                     |          |
| balance transfer bin                                                                                                    | chaincode docker deveole Tablar                                                                                                    | high threadent NADIANESS of second                                                                                  |                         |                     |          |
| basic network chain                                                                                                    | ncode contrg tabric                                                                                                    | ca mign throughput instructions.wo scripts                                                                          |                         |                     |          |
| rootwisoric-jp /fabri                                                                                                    | second les (charactes le                                                                                                    |                                                                                                    |                         |                     |          |
| day shaireads symple                                                                                                    | 02 fabrar mathles02 sarr                                                                                                    |                                                                                                    |                         |                     |          |
| soot#Cabcics in:"/(abril                                                                                                    | casaroles/chaincodel od chaincode exarol                                                                                                    | 002/                                                                                                    |                         |                     |          |
| mot @Cabrics in:"/fabri                                                                                                    | -samles/chaincode/chaincode example02                                                                                                    | ls.                                                                                                    |                         |                     |          |
| no node                                                                                                    | and the second second                                                                                                    |                                                                                                    |                         |                     |          |
| cont@fabric-in:"/fabris                                                                                                    | -samples/chaincode/chaincode_example02                                                                                                    | cd go/                                                                                                    |                         |                     |          |
| root@fabric-ip:"/fabris                                                                                                    | -samples/chaincode/chaincode_example02/                                                                                                    | go# ls                                                                                                    |                         |                     |          |
| chaincode example02.go                                                                                                    | I                                                                                                    |                                                                                                    |                         |                     |          |
| cont@fabric-ip:"/fabris                                                                                                    | -samples/chaincode/chaincode_example02/                                                                                                    | go# vim chaincode_example02.go                                                                                      |                         |                     |          |
|                                                                                                    |                                                                                                    |                                                                                                    |                         |                     |          |

So, I am going to do docker ps. So, these are the containers that have started. So, we have peer 0 dot org 1 we have peer 0 dot org 2 peer 1 dot org 1 and peer 1 dot org 2. So, these are the 4 peers 2 peers for each organization we have one orderer that is come up

and note that we have not brought up ca in this example we use the cryptogen tool to generate the certificates we did not use a fabric ca. So, that is also the power of an msp, we do not really the fabric itself does not care at where the certificates come from as long as the msp knows the certificates right, it knows the public keys for verification.

So, you can pre generate the certificates bring them on board into fabric and plug them and that is what we are doing now the other option of course, is to have a fabric ca generate the certificates and give it to the network. So, apart from that there is chaincodes that have been deployed. So, chaincodes have been deployed on org 1 org 2 and actually 2 peers on org 2 right. So, that is on both peer 0 and peer 1 chaincodes have been deployed and they have brought they those containers are up.

And another cool feature of fabric is that it automatically handles the default (Refer Time: 22:21) with chaincodes, let us say these are all docker containers right the chaincode might crash what if this docker container this process crashes. The next time you perform a query or a transaction on that node, the chaincode will automatically come up and then the transaction will run. So, fabric will takes care of bring up the net[work] the chaincode whenever necessary right.

And all you have to do is when you instantiate you are bringing up the chaincode on that node only if you do a transaction or a query on another peer we will that think about, the reason we got these 3 up was because we performed transactions as part of this script you will see that there were queries and there were queries performed on those peers and when you perform those queries those chaincodes came up automatically.

So, when talking about chaincodes let us go see what that chaincode is we actually deploy a very simple chaincode. We will go up one directory we will go to the parent directory fabric samples there is a folder called chaincode right. So, this actually has multiple chaincode examples, but the one we have used now is chaincode example 02 right. I will walk through the chaincode example 02 for you and note that there is also marbles chaincode. So, this is precisely the chaincode that we used then and deployed in the IBM cloud right in the marbles example.

So, this chaincode is also available here, you can use this and deploy the marbles chaincode also on top of this network. So, I would not be showing that to you, but I encourage you to do that as an exercise take this marbles chaincode install it on multiple

peers instantiate it on the mychannel channel that you have created right. So, try it as tried that try that as an exercise.

So, now, let us look at chaincode example 02 if you go in there is a go code as well as the node code node js code which is the application code, but let us now only focus on the smart contract or the golang code. So, there is a chaincode example 0 2 dot go.

(Refer Slide Time: 24:30)

| A second for the second second s                                                                                                    |         |
|----------------------------------------------------------------------------------------------------|---------|
| Theorematic gravitation of the state of the state of the | - 0 ×   |
|                                                                                                    |         |
| Copyright 18H Corp. 2016 All Rights Reserved.                                                                                                    |         |
| Licensed under the Apache License, Version 2.0 (the "License"):                                                                                                    | NPTEL   |
| you may not use this file except in compliance with the License.                                                                                                    |         |
| Tou may obtain a copy of the License at                                                                                                    |         |
| http://www.apache.org/licenses/L1CENSE-2.0                                                                                                    |         |
| Onless required by applicable law or agreed to in writing, software                                                                                                    |         |
| distributed under the License is distributed on an "AS IS" BASIS.                                                                                                    |         |
| WITHOUT WARRANTIES OF CONDITIONS OF ANY KIND, either express or implied.                                                                                                    |         |
| See the License for the specific language governing permissions and                                                                                                    |         |
| Insitations under the License.                                                                                                    |         |
| in Fige Bain                                                                                                    |         |
| /WARNING - this chaincode's ID is hard-coded in chaincede.example04 to illustrate one was of                                                                                                    |         |
| Picalling chaincode from a chaincode. If this example is modified, chaincode.exampler4.go has                                                                                                    |         |
| //to be modified as well with the new ID of chaincode.e-ample02.                                                                                                    |         |
| <pre>//chaincode_example05 show's how chaincode ID can be passed in as a parameter instead of</pre>                                                                                                    |         |
| //hard-coding.                                                                                                    |         |
| isport (                                                                                                    |         |
| "fat"                                                                                                    |         |
| "strconv"                                                                                                    |         |
| "github.com/hyperledger/fabric/core/chaincode/shim"                                                                                                    |         |
| pb "github.com/hyperledger/fabric/protos/peen"                                                                                                    |         |
|                                                                                                    |         |
| 27 SimpleChaincode example simple chaincode implementation<br>SimpleChaincode example simple (                                                                                                    |         |
|                                                                                                    |         |
| fine (t *SiepleChaincode) Init(stub shim.ChaincodeStubInterface) pb.Response (                                                                                                    |         |
| (nt.Printlo("ex02 foit")                                                                                                    |         |
| _, angs := stub.GetFunctionAndParameters()                                                                                                    |         |
| war A. B string // thitles                                                                                                    |         |
| var Avai, Bvai pri // Asset holdings                                                                                                    |         |
|                                                                                                    |         |
| 10 len(angs) != 4 (                                                                                                    |         |
| "chaincode_example02.go" 199L, 5436C                                                                                                    | 1,1 Top |
|                                                                                                    |         |

So, let us look at this function, as would any smart contract any chaincode look there are 2 main functions, one is the init function and the other is the invoke function right.

(Refer Slide Time: 24:43)

| roor@fabric-jpr -/fabric-samples/chaincode/chaincode_exampleQ2/go              |            |
|--------------------------------------------------------------------------------|------------|
| Main Options VI Options VI Foats                                               |            |
|                                                                                |            |
|                                                                                |            |
|                                                                                | NPTEL      |
| "github.com.hyperledger (abric (core chaincode/shuw"                           |            |
| pb "gitthab constriper ledger - Fabric / proton/peer "                         |            |
| // Simple/haincode.evamle_simple_(haincode_implementation                      |            |
| yter StepleChaincode attact (                                                  |            |
| iver (t *SimpleChaincode) Init(stub shim.ChaincodeStubInterface) pb.Response ( |            |
| <pre>fmt.Println("e-0; [nit")</pre>                                            |            |
| _, args := stub.GetFunctionAndParameters()                                     |            |
| var A, B string // totities                                                    |            |
| Avai, 8vai un 77 Asset holdings                                                |            |
| Las err stille                                                                 |            |
| af leviares) 's 4 (                                                            |            |
| intern this Frenet Incorrect conter of accounts. Frenetics ()                  |            |
| )                                                                              |            |
| // Initialize the chaincede                                                    |            |
| A area[0]                                                                      |            |
| Aval. err = strconv.Atoi(ares[1])                                              |            |
| if err is oil (                                                                |            |
| return shim.Error("Expecting integer value for asset holding")                 |            |
| )                                                                              |            |
| B = args[2]                                                                    |            |
| Bval, err = strconv.Atoi(angs[3])                                              |            |
| if err != mil (                                                                |            |
| return shim.Error('Expecting integer value (or asset holding')                 |            |
| )                                                                              |            |
| <pre>fmt.Printf("Aval = %d, Bval = %d(n', Aval, Bval)</pre>                    |            |
| // Write the state to the ledger                                               |            |
| err = stub.PutState(A, []Hyte(strconv.Itoa(Aval)))                             |            |
| if err t= nil (                                                                |            |
| return shim.Error(err.Error())                                                 |            |
| )                                                                              |            |
|                                                                                |            |
| err = stub.PutState(B, L]byte(strconv.itoa(Bval)))                             |            |
|                                                                                | 66,0-1 14X |

The init is going to be called as I mentioned when the chaincode is instantiated. So, this is the first time something is going to some transaction is happening on this chaincode, it is been instantiated we will call the init function to initialize any state information. So, what this chaincode does, it is very simple chaincode it has 2 state information it has 2 accounts account A and account B. They both initialized with a certain balance we can think of them as bank accounts and they have a certain balance.

So, in this case there is some error checking that is first done, we are first going to initialize A with a certain balance and B with a certain balance and the balance is really a argument provided to the initialization function to the init function right. So, in this example we are actually going to set A's balance to be 100 and B's balance to be 200. So, this is what is going to get means initialized as this state information for this chaincode.

(Refer Slide Time: 25:44)

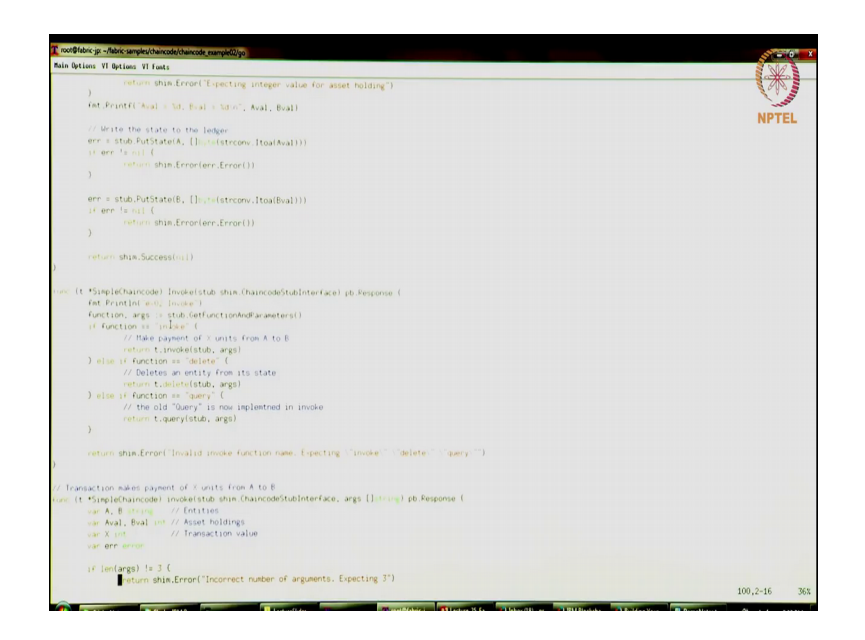

And what is the function it supports, it supports invoke delete and query. So, this the invoke function it supports arguments for invoke, delete and query. So, what I can do is that, I can invoke what does invoke do it actually makes a payment of X units from account A to account B. So, it is going to decrement A's balance by X and it is going to increment B's balance by X. So, that invoke function is out here right.

(Refer Slide Time: 26:16)

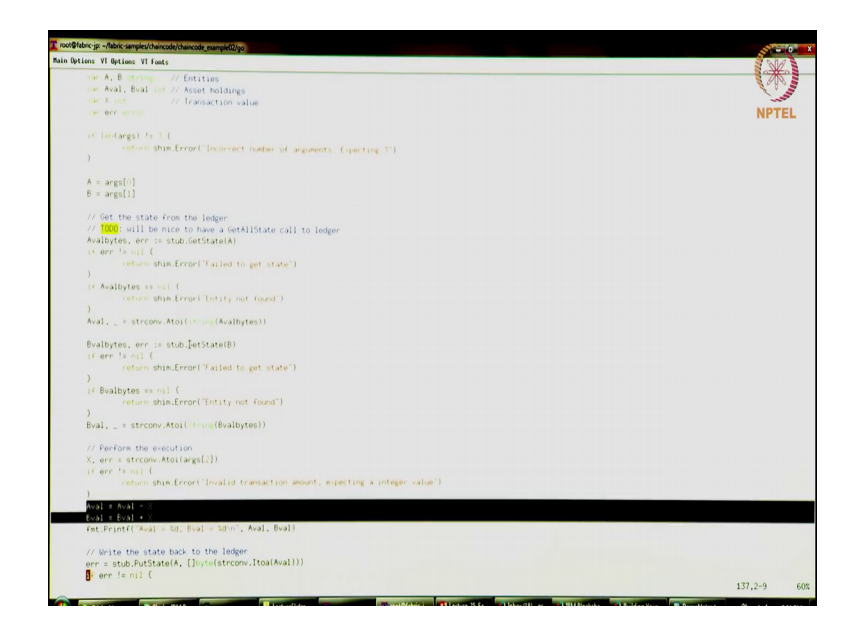

Here what so, here we are going to take those parameters convert from string to integer, fabric always takes all arguments as strings and you will have to then morph them into any data type of your choice. So, here is the logic where A's balance is decremented by X, B's balance is incremented by X, but first for before doing that you will have to read the current state of the balance of these accounts. So, that is done in this GetState function. So, the getstate will read as balance getstate of A reads A's balance from the ledger, getstate of B reads B's balance from the ledger, they are both updated.

And then we have to write them back into the ledger. So, we are going to do a putstate of a saying this is the new balance for A and likewise for B, you are going to do A putstate for B right. So, that is really what this chaincode is about right.

(Refer Slide Time: 27:12)

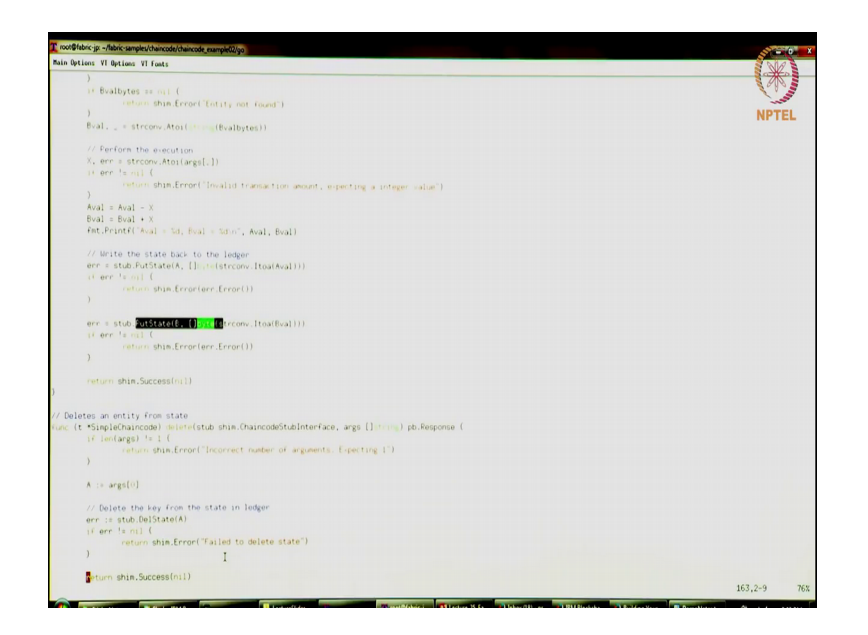

Separately there is also a query function where you can just ask for the account balance, what is the account balance for A or what is the Account balance for B.

(Refer Slide Time: 27:12)

| n Options VI Options VI Fonts                                                                | 9   | R                     |
|----------------------------------------------------------------------------------------------|-----|-----------------------|
|                                                                                              |     | to B                  |
| query callback representing the query of a chargester                                        | 601 | 10                    |
| ( (t *SimpleChaincode) query(stub shin (haincodeStublaterCare, aces (luisies) at Researces ( | 2   | and the second second |
| A Money // Entities                                                                          | NP  | TEL                   |
| e orr man                                                                                    |     |                       |
|                                                                                              |     |                       |
| () [m(args) '= 1 (                                                                           |     |                       |
| return shim.Error("Incornect number of arguments, Expecting name of the person to query")    |     |                       |
| )                                                                                            |     |                       |
|                                                                                              |     |                       |
| A = args[0]                                                                                  |     |                       |
|                                                                                              |     |                       |
| // Get the state from the ledger                                                             |     |                       |
| Availytes, err := stub.GetState(A)                                                           |     |                       |
|                                                                                              |     |                       |
| Jsonwesp II is Error is failed to get state for . A                                          |     |                       |
| recom snik cron (jsonkesp)                                                                   |     |                       |
|                                                                                              |     |                       |
| If Availates as out (                                                                        |     |                       |
| IsonFess := 1 Troot Till acount for 1 + A + 1                                                |     |                       |
| (strategy than Ferrar ( southern)                                                            |     |                       |
| )                                                                                            |     |                       |
|                                                                                              |     |                       |
| isonResp := "(\"Name\":\" + A + "\",\"Amount\":\" + at iso(Avalbytes) + " "!"                |     |                       |
| fmt,Printf("Query Response:Xs\n", isonResp)                                                  |     |                       |
| neturn shim.Success(Avalbytes)                                                               |     |                       |
|                                                                                              |     |                       |
|                                                                                              |     |                       |
| e main() (                                                                                   |     |                       |
| err := shim.Start(rem(SimpleChaincode))                                                      |     |                       |
| if err != mil (                                                                              |     |                       |
| fmt.Printf("Error starting Simple chaincode: %s", err)                                       |     |                       |
| )                                                                                            |     |                       |
|                                                                                              |     |                       |
|                                                                                              |     |                       |
|                                                                                              |     |                       |
|                                                                                              |     |                       |
|                                                                                              |     |                       |
|                                                                                              |     |                       |
|                                                                                              |     |                       |
| 1                                                                                            |     |                       |
|                                                                                              |     |                       |
|                                                                                              |     |                       |

It will return the balance it will query the ledger this is the get state function and it will return that back return that to the user.

(Refer Slide Time: 27:37)

| toorig more the stream series | ieu/chaincode/chaincode_example02/go        |                                                             |                     | Sec. 1             | - 0    |
|-------------------------------|---------------------------------------------|-------------------------------------------------------------|---------------------|--------------------|--------|
| Main Options VI Options       | VI Fonts                                    |                                                             |                     | 1                  | 12 2   |
|                               |                                             |                                                             |                     | 9                  | NE     |
|                               |                                             |                                                             |                     | 1                  | 1      |
|                               |                                             |                                                             |                     |                    |        |
|                               |                                             |                                                             |                     | NP                 | TEL    |
|                               |                                             |                                                             |                     |                    |        |
|                               |                                             |                                                             |                     |                    |        |
| cont#Cabrac in - 7/Eat        | ricermoloc/first.est.ed#.detter.es          |                                                             |                     |                    |        |
| CONTAINER 10                  | THATE                                       |                                                             |                     |                    |        |
| POPTS                         | THE                                         | 111177                                                      | CONMAND             | CREATED            | STATUS |
| 01316 984-946                 | A DO O L                                    | NAMES .                                                     |                     |                    |        |
| conde                         | uev-peer1.org2.examp10.com-mycc-1.0-26c2e   | 132838554aac417ad61100aca865e87959c9a126e86d764c8d01f8346ab | "chaincode -peer.a" | 30 seconds ago     | Up 29  |
| EASSEC ADE 2nd                | deve en en en en en en en en en en en en en | dev-peers.org2.example.com-mycc-1.0                         |                     |                    |        |
| a minuta                      | unv-peero.orgi.example.com-mycc-1.0-384F1   | 114840930201900453200cFb25174305Fce8F53F4e94d45ee3b6cab0ce9 | "chaincode -peer.a" | About a minute ago | Up Abc |
| 6 dhho2hc0427                 | 1                                           | dev-peeru.orgi.example.com-mycc-1.0                         |                     |                    |        |
| 000002003423                  | dev-peer0.org2.example.com-mycc-1.0-15b57   | 1b3ce849066b7ec74497da3b27e54e0df1345daFf3951b94245ce09c42b | "chaincode -peer.a" | About a minute ago | Up Abo |
| a minute                      |                                             | dev-peer0.org2.example.com-mycc-1.0                         |                     |                    |        |
| 00000000000                   | hyperledger/tabric-tools:latest             |                                                             | "/bin/bash"         | 2 minutes ago      | Up 2 m |
| 1776007555-0                  |                                             |                                                             |                     |                    |        |
| 13/898/55560                  | hyperledger/fabric-peer:latest              |                                                             | "peer node start"   | 3 minutes ago      | Up 2 m |
| utes 0.0.0.0:                 | 9051=>7051/tcp, 0.0.0.0.9053->7053/tcp      | peer0 org2.e+ample.com                                      |                     |                    |        |
| 001136306647                  | hyperledger/fabric-peer:latest              |                                                             | "peer node start"   | 3 minutes ago      | Up 2 m |
| utes 0.0.0.0:                 | 10051-)7051/tcp, 0.0.0.0.10053-)7053/tcp    | peerl.org2.example.com                                      |                     |                    |        |
| 09bc#77c1681                  | hyperledger/fabric-orderer:latest           |                                                             | "orderer"           | 3 minutes ago      | Up 3 m |
| utes 0.0.0.0:                 | 7050->7050/tcp                              | orderer.example.com                                         |                     |                    |        |
| b8eefa423d9d                  | hyperledger/fabric-peer:latest              |                                                             | "peer node start"   | 3 minutes ago      | Up 2 m |
| utes 0.0.0.0:                 | 8051->7051/tcp, 0.0.0.0:8053->7053/tcp      | peer1.org1.example.com                                      |                     |                    |        |
| 062ea9deb04c                  | hyperledger/fabric-peer:latest              |                                                             | "peer node start"   | 3 minutes ago      | Up 2 n |
| utes 0.0.0.0:                 | 7051->7051/tcp, 0.0.0.0:7053->7053/tcp      | peer0.org1.example.com                                      |                     |                    |        |
| root@fabric-jp:~/fab          | ric-samples/first-network#                  |                                                             |                     |                    |        |
| root@fabric-jp:~/fab          | ric-samples/first-network#                  |                                                             |                     |                    |        |
| root@fabric-jp:~/fab          | ric-samples/first-network# cd/              |                                                             |                     |                    |        |
| root@fabric-jp:"/fab          | ric-samples# 1s                             |                                                             |                     |                    |        |
| balance-transfer bi           | n chaincode docker devnode fabcar           | First network LICENSE READIE.ind                            |                     |                    |        |
| basic network ch              | aincode config fabric                       | ca high throughput MAINTAINERS.md scripts                   |                     |                    |        |
| root@fabric-jp:"/fab          | ric-samples# cd chaincode                   |                                                             |                     |                    |        |
| root@fabric-jp:"/fab          | ric-samples/chaincode# 1s                   |                                                             |                     |                    |        |
| abac chaincode exam           | ple02 fabcar marbles02 sacc                 |                                                             |                     |                    |        |
| root@fabric-jp:"/fab          | nic-samples/chaincode# cd chaincode_exampl  | e02/                                                        |                     |                    |        |
| root@fabric-jp:"/fab          | ric-samples/chaincode/chaincode_example02   | 19                                                          |                     |                    |        |
| go node                       |                                             |                                                             |                     |                    |        |
| root@fabric-jp:"/fab          | nic-samples/chaincode/chaincode_example02   | cd go/                                                      |                     |                    |        |
| root@fabric-jp:"/fab          | ric-samples/chaincode/chaincode_example02/  | go# ls                                                      |                     |                    |        |
| chaincode_example02.          | go                                          |                                                             |                     |                    |        |
| root@fabric-jp:"/fab          | ric-samples/chaincode/chaincode_example02/  | go# vin chaincode_example02.go                              |                     |                    |        |
|                               | h the local tehelesade an analydda          | inot i                                                      |                     |                    |        |

So, that is the, that is all this chaincode is about reads account balances and it allows you to transfer X units from one account to another. So, let us head back and let us go back to the first network that we had.

(Refer Slide Time: 27:50)

| Main Dations VI Betimes VI Conte                                                                                                    |                                                                                                    |                               |                   |           |
|----------------------------------------------------------------------------------------------------|----------------------------------------------------------------------------------------------------|-------------------------------|-------------------|-----------|
| The second second |                                                                                                    |                               |                   | A Color   |
| chaincode_example02.go                                                                                                    |                                                                                                    |                               |                   | PR S      |
| rooterabile_jp://abric-samples/chaincode/chaincode_example0                                                                                                    | 2/gom vim chaincode_example02.go                                                                                                    |                               |                   | -         |
| costal about of jp: //about samples/chaincode/chaincode,example0                                                                                                    | 2/gom cd//                                                                                                    |                               |                   | INTEL     |
| hal and the feet the samples is                                                                                                    |                                                                                                    |                               | r,                | PICL      |
| havin network chain als such as the docker devoide Tabca                                                                                                    | e First metwork LICENSE FEADRE.ed                                                                                                    |                               |                   |           |
| contil about in a fabric in a fabri                                                                                                    | c-ca high throughput MAINTAINERS.md scripts                                                                                                    |                               |                   |           |
| root#fabric-io:"/fabric-samples/first-network/                                                                                                    |                                                                                                    |                               |                   |           |
| have channel actifacts crants config                                                                                                    | an all such that is a set of a set of a                                                                                                    |                               |                   |           |
| internet configte ward country country doctor-compo                                                                                                    | docker-compose-couch.yami doc                                                                                                    | ker-compose-eze.yaml          | READTE .N         | d         |
| root#fabric-ip:"/fabric-samles/first-network# docker of                                                                                                    | sercouch orgo, yant docker compose-ezertemplate, yant doc                                                                                                    | sker-compose-orgs.yam1 orgs a | attracts scripts  |           |
| CONTAINER ID IMAGE                                                                                                    |                                                                                                    | COMMAND                       | COEATED           | CTATUS    |
| PORTS                                                                                                    | NATES                                                                                                    | CONNAND                       | UKEATED           | STATUS    |
| 01316a84c9db dev-peer1.org2.example.com-avcc-1.0-26c2                                                                                                    | nF32838553aardf7ar8.f100ara865a87959r9a126a864764r8401r834                                                                                                    | than "chalorodo room a "      | 7 minutes and     | Ib. 7 ain |
| tes                                                                                                    | deveneert ora? avanta commune-1.0                                                                                                    | chaincode peer.a              | r introcties allo | op 7 win  |
| 54585fa052c4 dev-peer0.org1.example.com-mvcc-1.0-384f                                                                                                    | 11 (484b) 702d(90b45 3200v (b) 51 24305 (c of (5 1) 4094b45 on 3bic and                                                                                                    | · a seen, aboratada' Pasi     | 8 minutes and     | Ho S min  |
| tes                                                                                                    | dev-peer0.org1.e-ample.com-mycc-1.0                                                                                                    | cost charneous poor at        | e amores ago      | op o sin  |
| edbbe2bc9423 dev-peer0.org2.example.com-mycc-1.0-15b5                                                                                                    | 71b3ce849066b7ec74497da3b27e54e0d(1345daff3951b94245ce09c                                                                                                    | 42b "chaincode seeer a "      | S minutes ago     | Un 8 min  |
| tos                                                                                                    | dev-peer0.org2.example.com-mycc-1.0                                                                                                    |                               | atos ato          |           |
| b0cSb686bfSd hyperledger/fabric-tools latest                                                                                                    |                                                                                                    | "/bin/bash"                   | 9 minutes ago     | Up 9 min  |
| tes                                                                                                    | ch                                                                                                    |                               |                   |           |
| 1378987555e0 hyperledger/fabric-peer latest                                                                                                    |                                                                                                    | "peer node start"             | 9 minutes ago     | Up 9 min  |
| tes 0.0.0.0:9051-)7051/tcp. 0.0.0.0:9053-)7053/tcp                                                                                                    | peer0.org2.example.com                                                                                                    |                               |                   |           |
| Ob1fa630c647 hyperledger/fabric-peer:latest                                                                                                    |                                                                                                    | "peer node start"             | 9 minutes ago     | Up 9 mine |
| tes 0.0.0.0:10051->7051/tcp, 0.0.0:0:10053->7053/tcp                                                                                                    | peerl.org2.example.com                                                                                                    |                               |                   |           |
| e9bcf77c1681 hyperledger/fabric-orderer:latest                                                                                                    |                                                                                                    | "ordener"                     | 9 minutes ago     | Up 9 min  |
| tes 0.0.0.0:7050->7050/tcp                                                                                                    | orderer.example.com                                                                                                    |                               |                   |           |
| b8eefa423d9d hyperledger/fabric-peer:latest                                                                                                    |                                                                                                    | "peer node start"             | 9 minutes ago     | Up 9 mirm |
| tes 0.0.0.0:8051->7051/tcp, 0.0.0.0:8053->7053/tcp                                                                                                    | peerl.orgl.example.com                                                                                                    |                               |                   |           |
| 062ea9deb04c hyperledger/fabric-peer:latest                                                                                                    |                                                                                                    | "peer node start"             | 9 minutes ago     | Up 9 min  |
| tes 0.0.0.0:7051->7051/tcp, 0.0.0.0:7053->7053/tcp                                                                                                    | peer0.orgl.example.com                                                                                                    |                               |                   |           |
| noot@fabric-jp:"/fabric-samples/first-network@ docker exec -                                                                                                    | it cli /bin/bash                                                                                                    |                               |                   |           |
| root@b0c5b656bF5d:/opt/gopath/src/github.com/hyperiedger/fab                                                                                                    | ric/peer# 1s                                                                                                    |                               |                   |           |
| channel artifacts crypto log.txt sychannel.block scripts                                                                                                    | in ferrers and the second second of second second s | Phone Told Tax and Tax (1997) |                   |           |
| root#bocsbesebisd:/opt/gopath/src/github.com/hyperieoger/tab                                                                                                    | Property peer chaineous query -c hychanist in hyce -c t                                                                                                    | wige : I doery , a 17         |                   |           |
| 2018-04-13 11:37:36 635 010 [chaincodeCad] checkChaincodeCad                                                                                                    | Params -> INFD 002 Using default vers                                                                                                    |                               |                   |           |
| 2018-04-13 11.37.36.636 OTC [Chatheodecko] checkchatheodecko                                                                                                    | and and the box barring derivative sets                                                                                                    |                               |                   |           |
| 2018-04-17 11-77-76 648 UIC [main] main => INFO 003 Eviting                                                                                                    |                                                                                                    |                               |                   |           |
| cost #b0rSh686hISd: /ont/enath/src/atthub.com/hyperledger/fab                                                                                                    | ric/peer# peer chaincode query -C mychannel -n mycc -c '(                                                                                                    | "Args":["auery", "h"])'       |                   |           |
| 2018-04-13 11-37-46 084 UTC [chaincodeCed] checkChaincodeCed                                                                                                    | Params -> INFO 001 Using default escc                                                                                                    |                               |                   |           |
| 2018-04-13 11:37:16.084 UTC [chaincodeCmd] checkChaincodeCmd                                                                                                    | Params -> INFO 002 Using default vscc                                                                                                    |                               |                   |           |
| Query Result: 210                                                                                                    |                                                                                                    |                               |                   |           |
| 2018-04-13 11:37:46.093 UTC [main] main -> INFO 003 Exiting.                                                                                                    |                                                                                                    |                               |                   |           |
| root@b0c5b686bf5d:/opt/gopath/src/github.com/hyperledger/fab                                                                                                    | ric/peer#                                                                                                    |                               |                   |           |
|                                                                                                    |                                                                                                    |                               |                   |           |

I will again show you the containers one other container that we skipped over is the cli container this is the command line interface that you can use to connect to the network right. So, what I am going to do is, I am going to now enter this container this container and run command line invocations and queries on the smart contract that we have deployed.

(Refer Slide Time: 28:14)

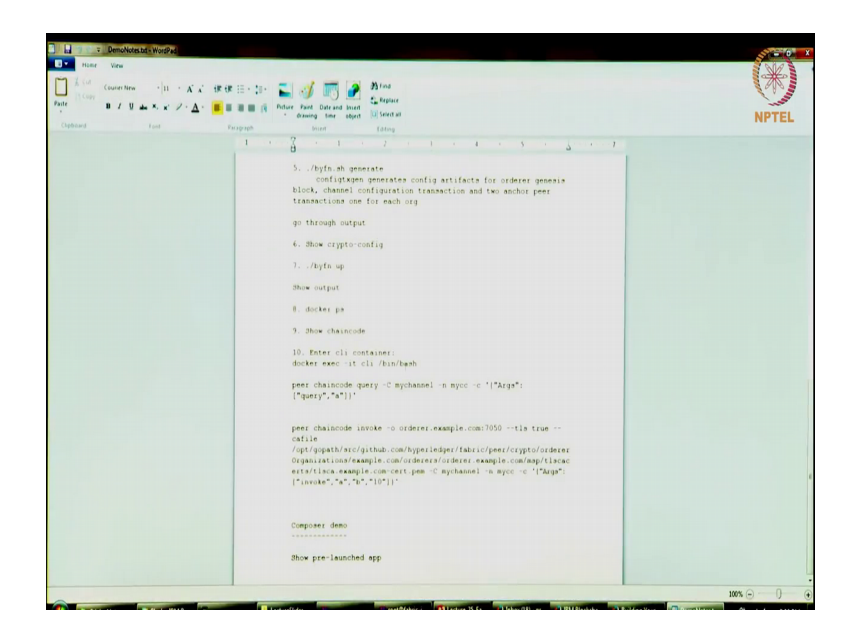

So, I am going to use cheat sheet here where I have these readily available. So, what I am going to do is, I have just entered I have used a docker exec command and I have now entered the container the cli container that I have here. So, this is really the cli container and I am in the peer folder inside the container and from here from this cli container this is really think of this as the client right; I am now going to query and invoke the chaincode.

And note that as part of the initial script itself there were a few transactions that happened. So, there was actually one transaction that move 10 units from a to b. So, a balances was initially 100, b's balance was 200 we transferred 10 units from a to b as part of this thing. So, let us first start with querying the network, I have a cli command here. So, I am going to use that so, let us just look at the structure of this cli command.

So, it is just peer chaincode query it as a reference to the channel so, minus c mychannel. So, that is a channel we are going to operate on mycc is the chaincode I have deployed. So, I have installed on the channel. So, it is minus n minus mycc and minus c as the args provided. So, the args are I am going to call the query function and I am going to query for the account balance of a right. So, that is what this cli command is going to do.

So, if you run it you will see the query result is 90 as expected. So, this is the balance for A, likewise let us also query for the balance of B and it says the balance for the B is 210 ok. So, now, let us do our blockchain transaction and again I have a cheat sheet with full

commands. So, that I do not have to type that all out right, now let us go over the structure of this invoke command.

So, it is a peer chaincode invoke minus orderer. So, we have we need to know who the orderer is minus minus tls saying I am going to use tls certificates to all my network communications is going to be encrypted, tls is true. What is the ca file? The ca is here is as the then full path to this tlscert, the tlscert for this here, minus c for mychannel minus n mycc this is the chaincode reference and minus c arguments. So, in the arguments we are calling the invoke function we are going to say transfer from a to b so many units.

(Refer Slide Time: 30:53)

| T root@b0x5b686bf5d: /opt/ | soouth/src/aithub.com/montedour/fibior/mont |                                                               |                           |                    | ×            |
|----------------------------|---------------------------------------------|---------------------------------------------------------------|---------------------------|--------------------|--------------|
| Main Options VI Option     | a VI Fosts                                  |                                                               |                           |                    | NIA          |
| 6dbbe2bc9423               | dev-peer0.org2.example.com-mycc=1.0=15b5    | 71b3ce849066b7ec74497da3b27e54e0df1345daff3951b94245ce09c42b  | "chaincode -peer.a"       | 8 minutes ago      | The nir      |
| tes                        |                                             | dev-peer0.org2.example.com-mycc-1.0                           |                           | a contract offer a | 3            |
| b0c5b686bf5d               | hyperledger/fabric-tools:latest             |                                                               | "/bin/bash"               | 9 minutes app      | Up 9 min     |
| tes                        |                                             |                                                               |                           | N                  | IPTEL        |
| 1378987555e0               | hyperledger/fabric-peer:latest              |                                                               | "neer node start"         | 9 minutes ago      | Un 9 min     |
| tes 0.0.0.0                | :9051->7051/tcp. 0.0.0.0:9053->7053/tcp     | peer0.org2.example.com                                        |                           |                    |              |
| 0b1fa630c647               | hyperledger/fabric-peer:latest              |                                                               | "neer node start"         | 9 minutes ago      | Un 9 min     |
| tes 0.0.0.0                | :10051-)7051/tcp. 0.0.0.0:10053-)7053/tcp   | peer1.org2.example.com                                        |                           | A THORE AND        |              |
| e9bcf77c1681               | hyperledger/fabric-orderer:latest           |                                                               | "orderer"                 | 9 minutes app      | Up 9 min     |
| tes 0.0.0.0                | :7050->7050/tcp                             | orderer.example.com                                           |                           |                    |              |
| b8eefa423d9d               | hyperledger/fabric-peer:latest              |                                                               | "neer node start"         | 9 minutes ago      | Un 9 min     |
| tes 0.0.0.0                | :8051->7051/tcp, 0.0.0.0:8053->7053/tcp     | peer1.org1.example.com                                        |                           | 1 11111100 000     |              |
| 062ea9deb04c               | hyperledger/fabric-peer:latest              |                                                               | "peer node start"         | 9 minutes ago      | Un 9 min     |
| tes 0.0.0.0                | :7051->7051/tcp, 0.0.0.0:7053->7053/tcp     | peer0.org1.example.com                                        |                           |                    |              |
| root@fabric-jp:"/f.        | abric-samples/first-network# docker exec -  | it cli /bin/bash                                              |                           |                    |              |
| root@b0c5b686bf5d:         | /opt/gopath/src/github.com/hyperledger/fab  | ric/peer# ls                                                  |                           |                    |              |
| channel -artifacts         | crypto log.txt mychannel.block scripts      |                                                               |                           |                    |              |
| root@b0c5b686bf5d:         | /opt/gopath/src/github.com/hyperledger/fab  | ic/peer# peer chaincode query -C sychamel in sycc -c '("Are-  | ":["auery", "a"])"        |                    |              |
| 2018-04-13 11:37:3         | 6.635 UTC [chaincodeCed] checkChaincodeCed  | araws -> INFO 001 Using default escc                          |                           |                    |              |
| 2018-04-13 11:37-3         | 6.636 UTC [chaincodeCed] checkChaincodeCed  | Params -> 1NEO 002 Using default very                         |                           |                    |              |
| Query Result: 90           |                                             |                                                               |                           |                    |              |
| 2018-04-13 11:37:3         | 6.648 UTC [main] main -> INFO 003 Exiting.  |                                                               |                           |                    |              |
| root@b0c5b686bf5d:         | /opt/gopath/src/github.com/hyperledger/fab  | ic/peer# peer chaincode query -C mychannel -n mycc -c '["Args | ":["query","b"])'         |                    |              |
| 2018-04-13 11:37:4         | 6.084 UTC [chaincodeCmd] checkChaincodeCmd  | Params -> INFO 001 Using default escc                         |                           |                    |              |
| 2018-04-13 11:37:4         | 6.084 UTC [chaincodeCmd] checkChaincodeCmd  | Params -> INFO 002 Using default vscc                         |                           |                    |              |
| Query Result: 210          |                                             |                                                               |                           |                    |              |
| 2018-04-13 11:37:4         | 6.093 UTC [main] main → INFO 003 Exiting.   |                                                               |                           |                    |              |
| root#b0c5b686bf5d:         | /opt/gopath/src/github.com/hyperledger/fab  | ic/peer® peer chaincode invoke -o orderer.example.com:7050    | tis true cafile /opt/go   | path/src/github.cn | n/hyperledge |
| r/fabric/peer/cryp         | to/ordererOrganizations/example.com/orderer | s/orderer.example.com/msp/tlscacerts/tlsca.example.com-cert.r | es -C sychannel -n sycc - | c '("Ares":["invok | 0" "a" "h" " |
| 40"])'                     |                                             |                                                               |                           |                    |              |
| 2018-04-13 11:38:5         | 1.810 UTC [chaincodeCmd] checkChaincodeCmd  | arams -> INFO 001 Using default escc                          |                           |                    |              |
| 2018-04-13 11:38:5:        | 1.810 UTC [chaincodeCmd] checkChaincodeCmd  | alams -> INFO 002 Using default vscc                          |                           |                    |              |
| 2018-04-13 11:38:5         | 1.825 UTC [chaincodeCmd] chaincodeInvokeOrd | wery -> INFO 003 Chaincode invoke successful, result; status; | 200                       |                    |              |
| 2018-04-13 11:38:5         | 1.825 UTC [main] main -> INFO 004 Exiting.  |                                                               |                           |                    |              |
| root@b0cSb686bfSd:         | /opt/gopath/src/github.com/hyperledger/fab  | ic/peer# peer chaincode query -C mychannel -n mycc -c '("Args | ["query", "a"])"          |                    |              |
| 2018-04-13 11:39:21        | 9.367 UTC [chaincodeCmd] checkChaincodeCmd  | Tarans -> INFO 001 Using default escc                         |                           |                    |              |
| 2018-04-13 11:39:24        | 9.367 UTC [chaincodeCed] checkChaincodeCed  | arams -> INFO 002 Using default vscc                          |                           |                    |              |
| Query Result: 50           |                                             |                                                               |                           |                    |              |
| 2018-04-13 11:39:21        | 9.376 UIC [main] main -> INFO 003 Exiting.  |                                                               |                           |                    |              |
| root@b0cSb686bfSd:         | /opt/gopath/src/github.com/hyperledger/fabs | ic/peer# peer chaincode query -C mychannel -n mycc -c '("Angs | ":["query","b"])'         |                    |              |
| 2018-04-13 11:39:3         | 9.140 UTC [chaincodeCmd] checkChaincodeCmdF | anams -> INFO 001 Using default escc                          |                           |                    |              |
| 2018-04-13 11:39:39        | 9.141 UTC [chaincodeCmd] checkChaincodeCmdF | anams -> INFO 002 Using default vscc                          |                           |                    |              |
| Query Result: 250          |                                             |                                                               |                           |                    |              |
| 2018-04-13 11:39:39        | 9.151 UTC [main] main -> INFO 003 Exiting   |                                                               |                           |                    |              |
| cont@b0c5b686bf5d:         | /opt/gopath/src/github.com/hyperledger/fabr | ic/peer#                                                      |                           |                    |              |
|                            |                                             |                                                               |                           |                    |              |

So, we going to say in this orderer says 10 units, but let us say we transfer 40 units from a to b ok.

So, what we do is, this is going to be a asynchronous transaction. So, we have submitted this transaction on to the blockchain network and blockchain has told us that yes this is been accepted we get a 200 back, but this is not yet committed on to the ledger right. It might fail for some reason because may be the account balances are not there may be somewhere else tried to also spend at the same time. So, there is a conflict and the state is not state validation fails. So, many reasons why it could fail, but in this case I hope it is it is going to succeed.

So, let us query now for the account balance for a you see that it is now read (Refer Time: 31:38) 40 we transferred forty from a to b. So, from 90 it came down to 50 and we can see that B has gone from 210 to 250. So, that is the atomicity so, either both accounts will be updated or neither will be updated. So, if it fails, then the account balances will remain what was it before it could have remained 90 to 10 if this transaction is failed right.

So, we have gone through how you setup a network by yourself from scratch, you brought up the, you created the identities. You created the certificates you brought up the network as docker containers. So, in this network we have 2 orderers sorry 1 orderer, 2 peers for 2 organizations. So, 4 peers total and we installed instantiated a chaincode we performed certain transactions on that chaincode, we also perform some queries to find out account balances and so, that is that is one simple application deployed on your own blockchain network.

So, as I as an exercise as I mentioned please do try and install the marbles application and try and try and execute some transactions on that marbles application. So, with that let us get back here.

(Refer Slide Time: 33:01)

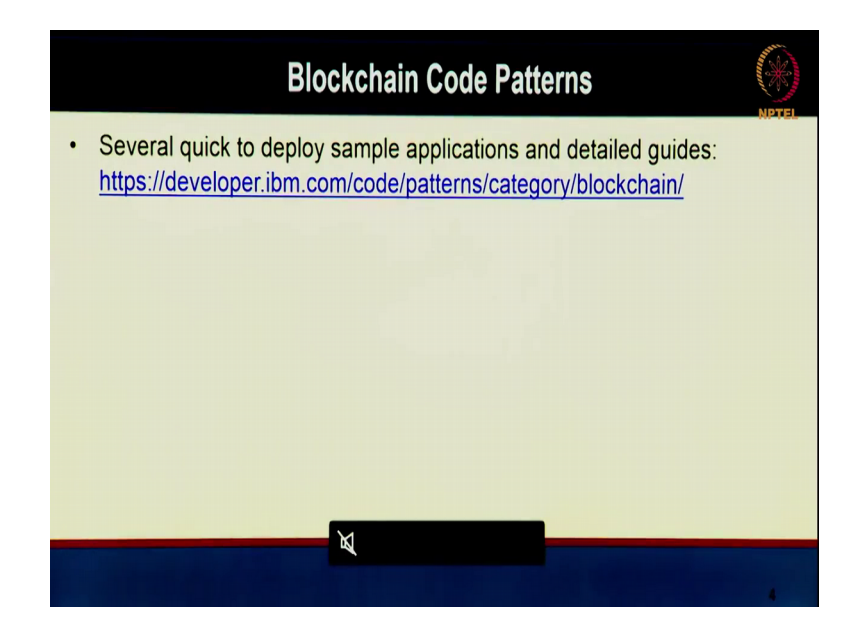

Apart from this IBM is also put out many code patterns example applications, again the code is there the examples are there. So, you can go quickly try those out as well. So, there are many different code patterns provided they are there in this link here.

You can go look that up in their code patterns. So, with that I hope you have a good feel for how to get started using hyperledger fabric develop your own applications set up your network deploy the applications layer and hopefully you can get started in building your own blockchain applications and do some projects.

Thanks a lot with that we end this demo session we will see you at the next lecture, bye.